Manual de producto de GFI

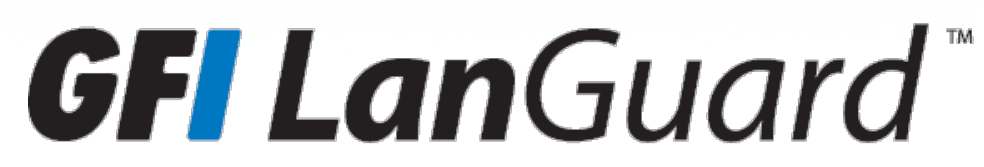

*Guía del evaluador: cómo obtener el máximo beneficio de una prueba de GFI LanGuard* 

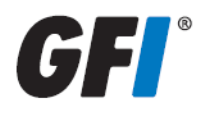

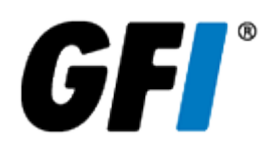

La información y el contenido de este documento se proporcionan sólo para fines informativos y "como están", sin garantía de ningún tipo, ya sea expresa o implícita, incluidas, sin limitarse a, las garantías implícitas de comercialización, idoneidad para un propósito particular y ausencia de infracción. GFI Software no se hace responsable por ningún daño, incluidos los daños indirectos de cualquier naturaleza que puedan deberse a la utilización de este documento. La información se ha obtenido de fuentes disponibles públicamente. A pesar de los esfuerzos razonables que se han hecho para asegurar la exactitud de los datos facilitados, GFI no afirma, promete ni garantiza la integridad, exactitud, actualidad o adecuación de la información, y no se responsabiliza por errores tipográficos, datos desactualizados o errores. GFI no ofrece ninguna garantía, expresa o implícita, y no asume ninguna responsabilidad civil o legal por la exactitud o la compleción de la información de este documento.

Si cree que existe algún error objetivo en este documento, póngase en contacto con nosotros y daremos tratamiento a sus dudas tan pronto como sea posible.

Todos los nombres de productos y empresas mencionados aquí pueden ser marcas comerciales de sus respectivos titulares.

GFI LanGuard es propiedad de GFI SOFTWARE Ltd. - 1999-2015 GFI Software Ltd. Reservados todos los derechos.

Versión del documento: 12.0

Última actualización (mes/día/año): 14/04/2016

# Índice

| 1 Introducción                                                                             | 4  |
|--------------------------------------------------------------------------------------------|----|
| 1.1 Información general sobre GFI LanGuard                                                 |    |
| 1.2 ¿Por qué los clientes compran GFI LanGuard?                                            | 5  |
| 1.3 Obtención de una clave de evaluación                                                   |    |
| 2 Realización de exámenes de seguridad                                                     | 10 |
| 2.1 Exámenes de seguridad sin agentes                                                      |    |
| 2.2 Auditorías basadas en agentes                                                          | 14 |
| 2.3 Auditoría de teléfonos inteligentes y tabletas                                         |    |
| 2.4 Perfiles de detección                                                                  | 17 |
| 2.5 Desencadenamiento de exámenes desde el panel                                           |    |
| 3 Análisis de resultados de examen                                                         |    |
| 3.1 El panel                                                                               |    |
| 3.2 Cómo ver cambios de seguridad pertinentes en su red                                    |    |
| 3.3 Cómo agregar o ver más dispositivos en el panel                                        |    |
| 3.4 Cómo filtrar dispositivos                                                              | 24 |
| 3.5 Cómo agrupar dispositivos                                                              |    |
| 3.6 Cómo buscar equipos                                                                    |    |
| 3.7 Búsqueda de texto completo                                                             |    |
| 3.8 Generación de informes                                                                 |    |
| 4 Corrección de problemas de seguridad                                                     |    |
| 4.1 Implementación de actualizaciones de software faltantes                                |    |
| 4.2 Desinstalación de aplicaciones no autorizadas                                          |    |
| 4.3 Implementación de software personalizado                                               |    |
| 4.4 Envíe notificaciones por correo electrónico a los propietarios de dispositivos móviles |    |
| 4.5 Otras operaciones de corrección                                                        |    |
| 5 Automatización de tareas                                                                 | 40 |
| 5.1 Detección automática de nuevos dispositivos en la red                                  |    |
| 5.2 Automatización de auditorías de seguridad                                              | 41 |
| 5.3 Automatización de la descarga de revisiones                                            |    |
| 5.4 Automatización de operaciones de corrección                                            | 44 |
| 5.5 Automatización de la generación de informes                                            |    |
| 6 Glosario                                                                                 |    |
| 7 Índice                                                                                   |    |

# 1 Introducción

Gracias por evaluar GFI LanGuard El propósito de esta guía es ayudarlo a obtener el máximo beneficio de su versión de prueba de GFI LanGuard.

En las secciones siguientes, nuestras directrices lo ayudarán a comprobar los beneficios para sí mismo y para cualquier otra persona involucrada en el proceso de decisión.

Tema de esta sección:

| 1.1 Información general sobre GFI LanGuard      | . 4 |
|-------------------------------------------------|-----|
| 1.2 ¿Por qué los clientes compran GFI LanGuard? | 5   |
| 1.3 Obtención de una clave de evaluación        | 9   |

# 1.1 Información general sobre GFI LanGuard

GFI LanGuard es una solución abarcadora de administración de redes. Funciona como un consultor de seguridad virtual y brinda asistencia en las siguientes áreas:

- » Administración de revisiones
- » Evaluación de vulnerabilidades
- » Auditoría de redes y de software
- » Inventario de recursos
- » Administración de dispositivos móviles
- » Análisis de riesgos
- » Cumplimiento

GFI LanGuard examina y analiza su red, y permite realizar correcciones en ella.

» Sin importar si la instalación se realiza con o sin agente, GFI LanGuard examina la red en busca de problemas relacionados con la seguridad y recopila información correspondiente a la seguridad. Recopila información acerca de vulnerabilidades de seguridad, revisiones faltantes, Service Pack faltantes, puertos abiertos, recursos compartidos abiertos, usuarios y grupos, aplicaciones instaladas, teléfonos inteligentes y tabletas usados por los empleados e inventarios de hardware. GFI LanGuard se integra en más de 4 000 aplicaciones de seguridad, como antivirus, antispyware o cortafuegos, y realiza informes acerca del estado de estas.

» Con los resultados de los exámenes, usted puede después analizar el estado de su red. GFI LanGuard proporciona un poderoso panel para examinar e investigar los resultados de examen. Se activan sensores de seguridad ante la detección de problemas. Se asigna un nivel de vulnerabilidad a cada equipo examinado según los resultados de auditoría.GFI LanGuard también proporciona informes y comparaciones de resultados.

» Después del examen y el análisis, GFI LanGuard brinda asistencia para corregir los problemas de seguridad y automatiza el proceso cuando es posible.

» Después de crear un examen de línea de base, puede identificar cualquier diferencia o cambio en la seguridad y en las configuraciones de equipos de todos los equipos de la red. Puede, por ejemplo, decidir realizar acciones como implementar actualizaciones de seguridad (y no de seguridad) pertenecientes y no pertenecientes a Microsoft, revertir actualizaciones, implementar software y scripts personalizados, desinstalar aplicaciones no autorizadas y abrir conexiones a escritorios remotos para equipos examinados. Todas estas acciones le permitirán asegurarse de que su red esté actualizada y de que se apliquen las revisiones más recientes.

# 1.2 ¿Por qué los clientes compran GFI LanGuard?

Según nuestra experiencia, las cinco razones principales por las que los clientes de GFI compran GFI LanGuard son las siguientes:

1. Para minimizar el riesgo de infracciones de seguridad:

- » Examinando la red en busca de problemas de seguridad y vulnerabilidad
- » Detectando y desinstalando de forma automática cualquier aplicación no autorizada

» Realizando auditorías de software (determinando el software instalado en los equipos en cuestión) y de los dispositivos de hardware de la red

» Recibiendo alertas e informes relacionados con el entorno de seguridad de la red

2. Para automatizar la administración de revisiones; detectar e implementar revisiones faltantes para los sistemas de Microsoft, Mac OS y Linux y otras aplicaciones de terceros.

3. Para realizar auditorías de redes y controlar el estado de estas

4. Para contribuir al cumplimiento de normativas de seguridad que requieran la evaluación regular de vulnerabilidades y la administración de revisiones (por ejemplo, PCI DSS, HIPAA, SOX, GLBA y Coco de la PSN)

5. Para evaluar y administrar la seguridad de los teléfonos inteligentes y las tabletas que usan los empleados para acceder a datos y aplicaciones de la empresa.

En los siguientes temas, se proporcionan escenarios de la vida real con mayor información sobre los usos prácticos de GFI LanGuard:

### 1.2.1 Utilización de GFI LanGuard paral a evaluación de vulnerabilidades

GFI LanGuard realiza más de 50.000 comprobaciones de vulnerabilidad en su sistema operativo, sus entornos virtuales, sus dispositivos de red y sus aplicaciones instaladas mediante bases de datos de comprobación de vulnerabilidades como OVAL y las 20 directrices principales de SANS.

En esta sección se le proporcionan directrices relacionadas con la manera en que recomendamos abordar las evaluaciones de vulnerabilidades y la corrección de problemas de seguridad para mantener sus equipos seguros y actualizados.

» Mantenga GFI LanGuard actualizado

» Asegúrese de que el equipo en el que GFI LanGuard esté instalado tenga acceso a Internet.GFI LanGuard realiza comprobaciones diarias en busca de información actualizada sobre vulnerabilidades y revisiones.

» Si se utiliza un servidor proxy, se puede configurar en la interfaz de usuario de GFI LanGuard > Menú principal > Configuration > Proxy Settings...

» Si no hay disponible acceso a Internet en el equipo en el que GFI LanGuard está instalado, el producto se puede configurar para obtener las actualizaciones de una ubicación alternativa. Se encuentra disponible más información aquí.

» Realice auditorías de seguridad de forma regular

» Cada día se descubren problemas de seguridad nuevos. Para su corrección se requiere planificación anticipada, y es mejor tener conocimiento de los problemas de seguridad lo más temprano posible a fin de poder realizar planificaciones para lograr una corrección eficaz.

» Se recomienda configurar el producto para que realice de forma automática auditorías a diario o semanalmente.

» Implemente primero actualizaciones de seguridad faltantes

» La gran mayoría de los problemas de seguridad se pueden solucionar garantizando que todas las revisiones y todos los Service Pack estén actualizados en cada equipo.

» Los Service Pack incluyen muchas correcciones de seguridad, por lo que se recomienda aplicarlos primero.

» Tras implementar los Service Pack, se recomienda volver a analizar la red, lo que le dará una visión general actualizada del estado de las revisiones de su red.

» Después del examen, implemente las revisiones faltantes

» El producto se puede configurar para implementar actualizaciones de seguridad de forma automática si el administrador lo aprueba previamente.

» Investigue y corrija otros problemas de seguridad

» Los resultados de la evaluación de vulnerabilidades incluyen descripciones detalladas de los problemas de seguridad detectados y referencias a sitios web externos para obtener información adicional.

» GFI LanGuardincluye herramientas para abordar las vulnerabilidades mediante la desinstalación remota de software (no autorizado), habilitar antivirus, antispyware o cortafuegos, desencadenar la actualización de definiciones de antivirus o antispyware, implementar software y scripts personalizados o abrir conexiones a escritorios remotos para los equipos.

» Cómo comprobar el estado de la seguridad de su red

» Utilice **Dashboard > Overview** para obtener información general ejecutiva del estado de seguridad de la red, incluidos los equipos más vulnerables, la distribución de vulnerabilidades y las tendencias de vulnerabilidad

» GFI LanGuard proporciona un nivel de vulnerabilidad de la red que se calcula de acuerdo con los niveles de vulnerabilidad individuales de cada equipo. Cada equipo tiene un nivel de vulnerabilidad según los problemas de seguridad que se detecten en él. Los problemas de seguridad se clasifican con los niveles de gravedad alto, medio o bajo de acuerdo con el sistema de puntuación CVSS, según los cálculos de la NVD.

» Utilice **Dashboard > History** para obtener la lista de problemas de seguridad nuevos detectados junto con una lista de otros cambios de configuración de seguridad en la red.

- » Utilice Dashboard > Vulnerabilities para obtener una vista detallada de vulnerabilidades detectadas en la red
- » Utilice Dashboard > Patches para obtener una vista detallada del estado de revisiones de la red

» Utilice el informe **Reports > Network Security Overview** para obtener información general ejecutiva del estado de seguridad de la red

» Utilice el informe **Reports > Vulnerability Status** para obtener información general detallada del estado de seguridad de la red

» Utilice el informe **Reports > Remediation History** para obtener un historial de problemas de seguridad corregidos con GFI LanGuard

»

Utilice el informe **Informes > Auditoría de dispositivo móvil** para obtener información general acerca de qué teléfonos inteligentes y tabletas se conectan a los servidores de Microsoft Exchange de la empresa, y para detectar si tienen sistemas operativos desactualizados, con problemas de seguridad conocidos.

» Los informes se pueden configurar para generarse de forma regular

### 1.2.2 Utilización de GFI LanGuardGFI LanGuard para la administración de revisiones

GFI LanGuard ofrece la detección, descarga e implementación a petición o automatizada de actualizaciones faltantes, y abarca lo siguiente:

- » Sistemas operativos y aplicaciones de Microsoft
- » Sistemas operativos y aplicaciones de Mac OS X

» Sistemas operativos y aplicaciones de Linux Se admiten las siguientes distribuciones de Linux: Red Hat Enterprise Linux, Fedora, Ubuntu, Suse, OpenSuse, CentOS y Debian

» Las aplicaciones de terceros más populares y de seguridad que funcionan en plataformas de Windows, incluidos todos los exploradores web principales, los productos Adobe, los tiempos de ejecución Java, etc. Para obtener una lista completa, haga clic aquí.

- » Revisiones de seguridad y no de seguridad
- » Inversión de revisiones

» Implementación de software y scripts personalizados en la red (cualquier software que se pueda ejecutar de forma silenciosa utilizando GFI LanGuard)

### 1.2.3 Utilización de GFI LanGuard para el seguimiento de recursos

Los dispositivos no administrados u olvidados representan un riesgo de seguridad. Utiliza GFI LanGuard para hallar dispositivos de los que no haya tenido conocimiento:

- » Servidores y estaciones de trabajo
- » Equipos virtuales
- » Dispositivos basados en IP, como enrutadores, impresoras, puntos de acceso, conmutadores, etc.
- » Dispositivos móviles, como iPad, iPhone y teléfonos Android

Para obtener más información, consulte Implementación de software personalizado (page 36).

### 1.2.4 Utilización de GFI LanGuard para la auditoría de redes y de software

GFI LanGuard proporciona un análisis detallado de lo que sucede en su red; qué aplicaciones o configuraciones predeterminadas plantean un riesgo de seguridad, y toda la información que necesita acerca de su red, como lo que se muestra a continuación:

- » Sistemas operativos
- » Equipos virtuales
- » Hardware y software instalados
- » Información sobre la CPU
- » Espacio en la HDD
- » Dispositivos inalámbricos
- » Adaptadores de red
- » Servicios
- » Políticas de auditoría
- » Usuarios y grupos
- » Recursos compartidos
- » Puertos TCP y UDP abiertos

» Teléfonos inteligentes y tabletas que se conectan a los servicios de la empresa, como Microsoft Exchange, Office 365, Google Apps y Apple Profiles Manager

Utilice **Dashboard > Software** para obtener una vista detallada de todas las aplicaciones instaladas en la red.

Utilice **Dashboard > Hardware** para comprobar el inventario de hardware de la red.

Utilice **Dashboard > System Information** para ver detalles de seguridad acerca de los sistemas presentes en la red.

Utilice **Dashboard > History** para obtener una lista de cambios de seguridad que se produjeron en la red

Utilice **Reports > Software Audit** para generar un informe abarcador acerca de las aplicaciones instaladas en la red.

Utilice el informe **Reports > Mobile Device Audit** para obtener información general acerca de qué teléfonos inteligentes y tabletas se conectan a los servicios de la empresa, como Microsoft Exchange, Office 365, Google Apps y Apple Profiles Manager, y para detectar si tienen sistemas operativos desactualizados, con problemas de seguridad conocidos.

GFI LanGuard se puede utilizar para marcar, detectar y quitar aplicaciones no autorizadas en la red.

GFI LanGuard se integra en más de 4 000 aplicaciones de seguridad críticas de las siguientes categorías: antivirus, antispyware, cortafuegos, protección contra suplantación de identidad, clientes de copia de seguridad, clientes de VPN, filtrado de URL, administración de revisiones, exploradores web, mensajería instantánea, punto a punto, cifrado de discos, prevención contra pérdida de datos y control de acceso a dispositivos. Proporciona informes sobre el estado de estas y rectifica problemas al permitir operaciones como la habilitación de antivirus o cortafuegos, el desencadenamiento de actualizaciones de definiciones para antivirus o antispyware, o la desinstalación de aplicaciones punto a punto.

### 1.2.5 Utilización de GFI LanGuardGFI LanGuard para el cumplimiento de la legislación vigente

Cada vez se crean más leyes y normativas que imponen prácticas de seguridad específicas a las empresas. Las instituciones gubernamentales y las empresas que ofrecen servicios financieros y de salud se encuentran entre las entidades más afectadas por estas normativas, pero la tendencia indica que todas las empresas necesitarán tener suficiente seguridad para proteger la privacidad y los datos de sus empleados, clientes y socios. El incumplimiento puede ocasionar la pérdida de oportunidades, la aplicación de sanciones legales y financieras e incluso, en casos extremos, la desaparición.

A continuación se ofrece una lista de elementos de seguridad comunes que estas normativas exigen y los casos en que GFI LanGuard puede ser de ayuda:

- » Realización regular de evaluaciones de vulnerabilidades
- » Aplicación de las revisiones necesarias en los sistemas

» Verificación de la instalación, del correcto funcionamiento y de la actualización de software antivirus y antispyware en todos los sistemas de la red.

- » Verificación de la instalación y activación de un cortafuegos personal en cada sistema de la red
- » Verificación de la instalación de software de cifrado en toda la red

GFI LanGuard se puede con otros productos de GFI Software para formar un conjunto de productos dedicados al cumplimiento:

- » GFI EventsManager<sup>®</sup>: solución de administración de registros
- » GFI EndPointSecurity<sup>™</sup>: solución de bloqueo de dispositivos

GFI LanGuard incluye un conjunto de informes predefinidos, dedicados al cumplimiento de PCI DSS, HIPAA, SOX, GLBA y Coco de la PSN, entre otros estándares. Se encuentra disponible más información sobre PCI DSS aquí.

A continuación se ofrece una lista con algunos de los estándares más importantes relacionados con la seguridad de infraestructuras de TI:

- » Estándar de seguridad de datos de la industria de tarjetas de pago (PCI DSS)
- » Ley Healthcare Insurance Portability and Accountability Act (HIPAA)
- » Ley Sarbanes–Oxley (SOX)
- » Ley Gramm–Leach–Bliley (GLB/GLBA)
- » Ley Federal de Administración de Seguridad de la Información (FISMA)
- » Ley del Derecho de la Familia a la Confidencialidad de Información Educativa (FERPA)

#### »

- Ley de protección de la infancia en Internet (Children's Internet Protection Act, CIPA)
- » Código de conexión de la red del sector público (PSN CoCo)

- » Directiva de Protección de Datos de la Unión Europea
- » Directiva de Privacidad y Comunicaciones Electrónicas de la Unión Europea

### 1.2.6 Uso de GFI LanGuard para administración de dispositivos móviles

GFI LanGuard permite detectar teléfonos inteligentes y tabletas que se conectan a los servicios de la empresa, como servidores de Microsoft Exchange, Office 365, Google Apps o Apple Profiles Manager y:

» Clasificar los dispositivos por usuario, fabricante, modelo de dispositivo, sistema operativo, fecha y hora de última conexión

» Realice una evaluación de vulnerabilidades del sistema operativo del dispositivo. Se admiten Android, iOS y Windows Phone.

- » Informar acerca de actualizaciones disponibles del sistema operativo
- » Envíe notificaciones personalizadas por correo electrónico a los propietarios de dispositivos.

# 1.3 Obtención de una clave de evaluación

Si aún no descargó GFI LanGuard, antes de iniciar descargue la versión de prueba aquí.

Para iniciar la evaluación de GFI LanGuard, introduzca su clave de evaluación gratuita. La clave de evaluación le proporciona toda la funcionalidad del producto con una limitación de 25 direcciones IP y 25 dispositivos móviles durante 30 días. La clave se envía a la dirección de correo electrónico que usted registró al descargar el producto.

Si no tiene acceso al correo electrónico original con la clave, puede solicitar una nueva clave de evaluación gratuita haciendo clic aquí.

Si necesita realizar la evaluación durante un período más prolongado o con más de 25 direcciones IP y 25 dispositivos móviles, puede enviar su solicitud aquí.

# 2 Realización de exámenes de seguridad

En los sistemas de Windows, GFI LanGuard permite realizar exámenes de seguridad con y sin agentes. En la actualidad, solo se pueden realizar exámenes sin agentes en los sistemas que no son de Windows (dispositivos de red, teléfonos inteligentes y tabletas de Linux y Mac OS). A continuación se proporcionan algunos elementos que se deben considerar al elegir el método de examen que se utilizará:

Exámenes sin agentes:

- » No se realizan instalaciones en equipos clientes
- » Todo el procesamiento es realizado por el servidor central; no se requieren recursos de equipos clientes
- » Funcionan en sistemas en los que no se admiten agentes

Exámenes basados en agentes:

» Tienen un mejor rendimiento debido a la distribución de la carga en los clientes

» Funcionan mejor en entornos de ancho de banda reducido debido a que la comunicación entre el servidor y los clientes es mucho menos intensiva que en el caso de los exámenes sin agente

» Tienen mayor compatibilidad con los portátiles, ya que los agentes continúan funcionando al estar fuera de línea. Cuando se encuentran en línea, simplemente se sincronizan con el servidor

» Mayor precisión en los resultados debido a que los exámenes locales tienen acceso a más información que los remotos

Tema de esta sección:

| 2.1 Exámenes de seguridad sin agentes              | 10 |
|----------------------------------------------------|----|
| 2.2 Auditorías basadas en agentes                  | 14 |
| 2.3 Auditoría de teléfonos inteligentes y tabletas | 16 |
| 2.4 Perfiles de detección                          | 17 |
| 2.5 Desencadenamiento de exámenes desde el panel   | 18 |
|                                                    |    |

# 2.1 Exámenes de seguridad sin agentes

### 2.1.1 Activación de exámenes y seguimiento del progreso en tiempo real

Utilice la ficha **Scan** para desencadenar exámenes sin agentes de inmediato y realizar el seguimiento del progreso en tiempo real. El destino del examen puede ser cualquier combinación de lo siguiente:

- » Nombres de equipos
- » Archivos de texto que contengan nombres de equipos
- » Una dirección IP individual o un rango de direcciones IP
- » Dominios o grupos de trabajos y unidades organizativas

#### Nota:

Se requiere acceso administrativo a los equipos remotos para obtener resultados de auditoría de seguridad abarcadores.

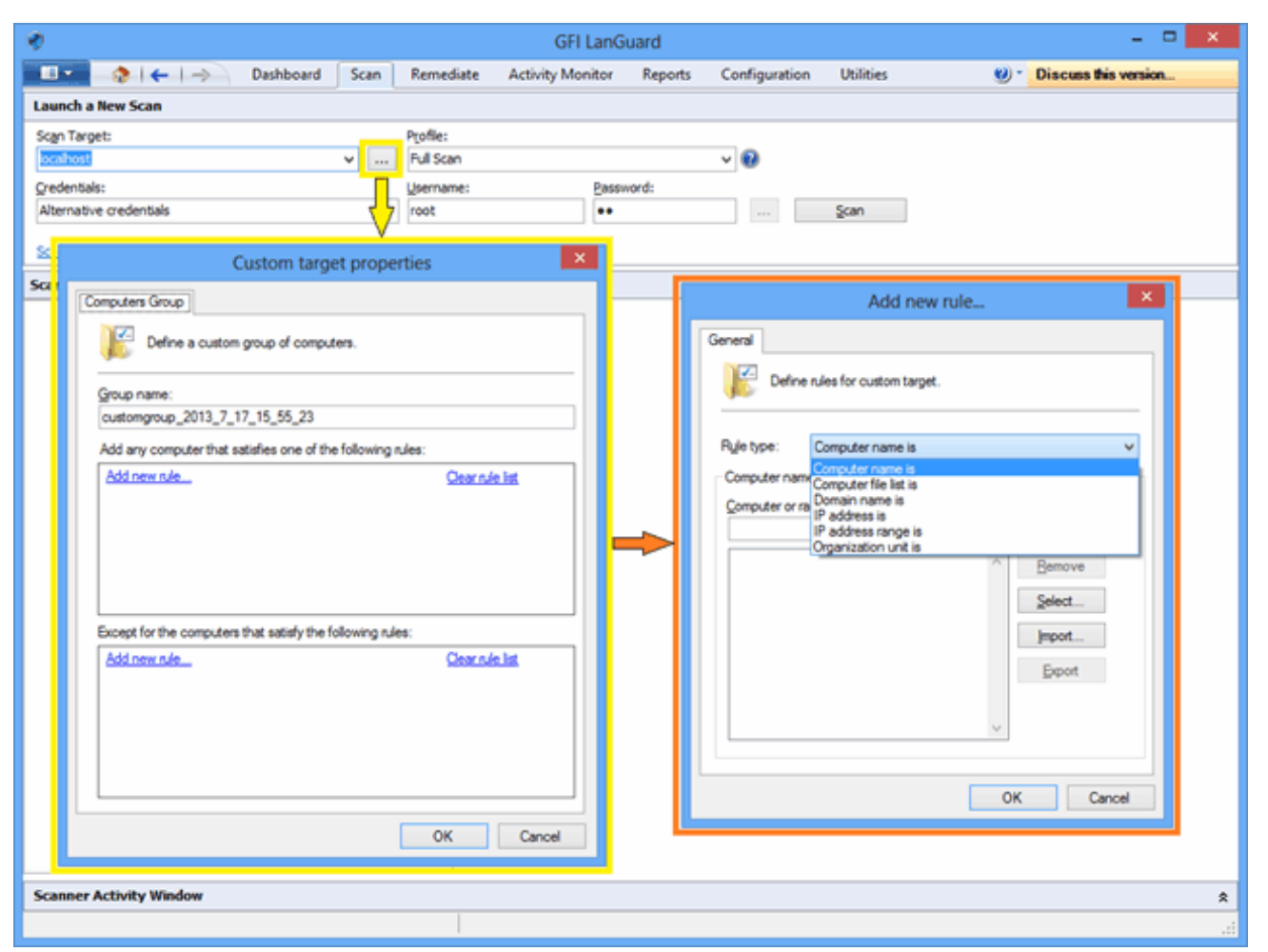

Captura de pantalla 1: Exámenes de seguridad sin agentes

### 2.1.2 Exámenes programados

1. Para programar la ejecución regular de exámenes sin agentes, haga clic en **Configuration > Scheduled Scans** y seleccione el tipo de destinos que se examinarán.

| 1                                                                                                    |                                   |                          |                           | GFI LanG                    | uard    |                                              |                                |             | - 0                  | × |
|----------------------------------------------------------------------------------------------------|-----------------------------------|--------------------------|---------------------------|-----------------------------|---------|----------------------------------------------|--------------------------------|-------------|----------------------|---|
| ■ ■ ●   ←   -                                                                                                    | Dashboard                         | Scan                     | Remediate                 | e Activity Monitor          | Reports | Configuration                                | Utilities                      | 9 - 🕲       | Discuss this version |   |
| Configurations:                                                                                                    |                                   | <b>*</b> 5 1             | 1 %   %                   | •                           |         |                                              |                                |             |                      |   |
| Agents Management     Agents Management     Agents Management     Scanning Profiles     Scheduled Scans     Mobile Devices | i                                 | s<br>V                   | can Target                | Last Scanned                | Next So | an                                           | Profile                        | Remediation | Description          |   |
| Software Categorie     Applications Invent     Acto-Uninstal                                                               |                                   |                          | ×                         |                             |         |                                              |                                |             |                      |   |
| Software Updates                                                                                                    | Step 1 of 9: Def<br>Select the ty | ine targe<br>pe of targe | t type<br>ets to be scann | red and describe this scan. |         |                                              |                                |             |                      |   |
| -B Database Maintena                                                                                                    | Scan type                         |                          |                           |                             | Desc    | ription                                      |                                |             |                      |   |
| ⊖- D General                                                                                                    | Scan a gir                        | igle compu               | ter                       |                             | Scan    | a single computer.                           |                                |             |                      |   |
| Licensing                                                                                                    | ⊖ Scan a ra                       | nge of com               | puters                    |                             | Choostn | e the local computer<br>ame or IP address of | r or specify the<br>f a remote |             |                      |   |
| Common Tasks:                                                                                                    | ⊖ Scan com                        | puters in tr             | ext file                  |                             | comp    | ner.                                         |                                |             |                      |   |
| New scheduled scan                                                                                                    | Scan gom                          | ains or org<br>cription: | anizational uni           | 5                           |         |                                              |                                |             |                      |   |
| Actions:                                                                                                    |                                   |                          |                           |                             |         |                                              |                                |             |                      |   |
| Start scheduled scan no<br>Edit scheduled scan's pr<br>Delete scheduled scan                                               |                                   |                          |                           |                             |         |                                              |                                |             |                      |   |
| Enable selected scans<br>Disable selected scans                                                                            |                                   |                          |                           |                             |         |                                              |                                |             |                      |   |
|                                                                                                    | Itel me more.                     |                          |                           |                             | < ĝad   | Next >                                       | Cancel                         |             |                      |   |
| •                                                                                                    |                                   |                          |                           |                             |         |                                              |                                |             |                      |   |
|                                                                                                    |                                   |                          |                           |                             |         |                                              |                                |             |                      |   |
|                                                                                                    |                                   |                          |                           |                             |         |                                              |                                |             |                      |   |
|                                                                                                    |                                   |                          |                           |                             |         |                                              |                                |             |                      |   |

Captura de pantalla 2: Nuevo examen programado

2. Se puede realizar el seguimiento del progreso de los exámenes programados utilizando Activity Monitor > Security Scans:

| ٠                                                                                                    |                                         |                                                                                                    |                                                                                                    | GFI LanG                                                                                                    | Guard                                                                                                    |                                                                                                    |                                                                                                    |                                                                    |                                                                                                    | - 🗆 🗙                                        |
|----------------------------------------------------------------------------------------------------|-----------------------------------------|----------------------------------------------------------------------------------------------------|----------------------------------------------------------------------------------------------------|----------------------------------------------------------------------------------------------------|----------------------------------------------------------------------------------------------------|----------------------------------------------------------------------------------------------------|----------------------------------------------------------------------------------------------------|--------------------------------------------------------------------|----------------------------------------------------------------------------------------------------|----------------------------------------------|
|                                                                                                    | Dashboard                               | Scan                                                                                                    | Remediate                                                                                                 | Activity Monitor                                                                                                    | Reports                                                                                                    | Configuration                                                                                                    | Utilities                                                                                                    | 6                                                                  | ) * Discuss th                                                                                                    | is version                                   |
| Activity Monitor:                                                                                                    | Dray                                    | Provi                                                                                                    | curity Scar<br>des visibility to the<br>eader here to gro                                                 | <b>NS</b><br>requeue, progress an<br>up by that column                                                                                                    | d status of all s                                                                                                    | cans.                                                                                                    |                                                                                                    |                                                                    |                                                                                                    |                                              |
|                                                                                                    | D                                       | Target                                                                                                    |                                                                                                    | Profile                                                                                                    | Start time                                                                                                    |                                                                                                    | Status                                                                                                    | Remaining time                                                     | Errors                                                                                                    | Remediation enable                           |
| Common Tasks:                                                                                                    |                                         | ex2013ins                                                                                                    | 5                                                                                                    | Mobile Devices                                                                                                    | 7/17/2013 1                                                                                                    | 1:58:13 AM                                                                                                    | completed                                                                                                    | N/A                                                                | 0 errors                                                                                                    | No                                           |
| Filter security scans<br>Go to: Scheduled scans<br>Befreah<br>Actions:<br>Stop selected scans<br>Vew remediation details<br>Vew scan results details | 000000000000000000000000000000000000000 | CRISTI<br>192.168.5<br>fictouster<br>192.168.9<br>192.168.9<br>193.17<br>193.17<br>1 | 7.74<br>sroup 2013 7 .<br>7.251<br>7.249<br>5<br>5<br>5<br>5<br>5<br>5<br>5<br>5<br>5<br>5<br>5<br>5<br>5 | Full Scan<br>Full Scan<br>Full Scan<br>Full Scan<br>Full Scan<br>Full Scan<br>Mobile Devices<br>Mobile Devices<br>Mobile Devices<br>Full Scan<br>Full Scan<br>Full Scan<br>Full Scan | 7/16/2013 3:<br>7/16/2013 2:<br>7/16/2013 2:<br>7/16/2013 2:<br>7/16/2013 2:<br>7/16/2013 1:<br>7/16/2013 1:<br>7/16/2013 1:<br>7/16/2013 1:<br>7/16/2013 1:<br>7/15/2013 2: | 04:21 PM<br>04:01 PM<br>25:47 PM<br>19:56 PM<br>13:59 PM<br>11:01 PM<br>1:59:47 AM<br>1:51:48 AM<br>1:51:48 AM<br>1:50:37 AM<br>1:51:48 AM<br>20:25 AM<br>20:02 FM<br>20:00 PM | completed<br>completed<br>completed<br>completed<br>incompleted<br>completed<br>completed<br>completed<br>completed<br>completed<br>completed<br>completed<br>completed<br>completed | N(A<br>N(A<br>N(A<br>N(A<br>N(A<br>N(A<br>N(A<br>N(A<br>N(A<br>N(A | 0 errors<br><u>3 errors</u><br><u>3 errors</u><br><u>3 errors</u><br><u>6 errors</u><br>0 errors<br><u>10 errors</u><br><u>2 errors</u><br>0 errors<br><u>10 errors</u><br>0 errors | No<br>No<br>No<br>No<br>No<br>No<br>No<br>No |
|                                                                                                    |                                         |                                                                                                    |                                                                                                    |                                                                                                    |                                                                                                    |                                                                                                    |                                                                                                    |                                                                    |                                                                                                    |                                              |

Captura de pantalla 3: Exámenes de seguridad

### 2.1.3 Exámenes de línea de comandos

1. Para realizar exámenes de línea de comandos, utilice la herramienta **Insscmd.exe** 

| Administrator: Command Prompt                                                                                                    |
|----------------------------------------------------------------------------------------------------|
| C:\Program Files (x86)\GFI\LanGuard 11>lnsscmd                                                                                                    |
| You didn't specify the scan target!                                                                                                    |
| Usage :                                                                                                    |
| <pre>Insscmd {Target&gt; [/profile=profileName] [/report=reportPath] [/reportnam<br/>e=reportName] [/output=pathToXmlFile] [/user=username /password=password] [/emai<br/>1 [/EmailAddress=emailAddress]] [/DontShowStatus] [/UseComputerProfiles] [/Wake]<br/>[/Shutdown [/ShutdownIntervalStart=<hh:mm:ss>] [/ShutdownIntervalEnd=<hh:mm:ss><br/>]] [/?]</hh:mm:ss></hh:mm:ss></pre> |
| Lnsscmd.exe [/?] for more details.                                                                                                    |
| C:\Program Files (x86)\GFI\LanGuard 11>lnsscmd localhost                                                                                                    |
| STARTING SECURITY SCAN FOR MACHINE/RANGE: localhost<br>Profile: Full Scan                                                                                                    |
| [Network discovery]: Validating targets[Network discovery]: Building computers list[Network discovery]: Resolving hosts[Network discovery]: Determining computers that are alive                                                                                                    |

Captura de pantalla 4: Exámenes de línea de comandos

# 2.2 Auditorías basadas en agentes

El proceso para habilitar agentes es sencillo. Simplemente establezca la lista de equipos, unidades organizativas o dominios en los que los agentes se deban implementar y proporciones credenciales con acceso administrativo a los equipos remotos.

GFI LanGuard se encargará de la operación de implementación.

Qué hacen los agentes:

- » GFI LanGuard instala los agentes de forma automática en los equipos seleccionados
- » Los agentes solo se instalan en sistemas de Microsoft Windows

» De forma predeterminada, los agentes realizan un examen completo de sus equipos host una vez al día, pero la frecuencia, el tiempo de examen y el perfil de detección se pueden configurar

» Los agentes necesitan aproximadamente 25 MB de RAM y 600 MB de espacio en disco.

» Los agentes consumen energía de la CPU solo cuando el equipo host se somete a auditoría. Esto normalmente se produce durante unos minutos por día y la prioridad del proceso es inferior a normal, de modo que no interferirá con el trabajo realizado en el equipo en cuestión.

» Los agentes se pueden desinstalar desde GFI LanGuard. De forma predeterminada, los agentes se desinstalarán automáticamente si no tienen contacto con su servidor durante 60 días. El número de días se puede configurar.

» Los agentes de GFI LanGuard comunican su estado al servidor de GFI LanGuard utilizando el puerto TCP 1070. El número de puerto se puede configurar.

» GFI LanGuard se puede configurar para realizar, de forma automática, la detección de redes en dominios o unidades organizativas y la instalación agentes en equipos recién detectados.

» GFI LanGuard se encarga, de forma automática, de situaciones en las que los agentes se eliminaron por error o se deben actualizar.

#### Importante:

Para un agente se puede designar un agente de retransmisión, que permite realizar la corrección con mayor eficiencia y menor consumo de ancho de banda para redes grandes o de sitios múltiples. El agente de retransmisión almacena una copia local de los datos de revisiones (normalmente almacenados en el servidor de GFI LanGuard), y estos se utilizan para corregir equipos cercanos.

#### Nota:

Para obtener más información sobre los agentes de retransmisión, consulte Guía del administrador que se puededescargar de aquí.

Para activar agentes:

#### 1. Haga clic en Configuration > Manage Agents

| Configurations:<br>Advantis Management<br>Configurations:<br>Advantis Management<br>Configurations:<br>Advantis Management<br>Configurations:<br>Advantis Management<br>Configurations:<br>Advantis Management<br>Configurations:<br>Advantis Management<br>Configurations:<br>Advantis Management<br>Configurations:<br>Advantis Management<br>Configurations:<br>Advantis Management<br>Configurations:<br>Advantis Management<br>Configurations:<br>Advantis Management<br>Configurations:<br>Advantis Management<br>Configurations:<br>Advantis Management<br>Configurations:<br>Configurations:<br>Advantis Management<br>Configurations:<br>Configurations:<br>C | ity Monitor I<br>work security aud<br>orks in just few mi<br>re that you always<br>in specified target of<br>ents settings,<br>ig agent status.                                                 | Reports C<br>dit and to distrib<br>inutes through t<br>have an up-to-<br>computers. | onfiguration<br>oute scanning k<br>the use of agent<br>date network s | Utilities<br>oad across client machines.<br>its. When deployed on a compute<br>security status every time the app | Discuss this version It is a point will start collecting syst<br>sication is opened. <u>Tell me more</u> |
|----------------------------------------------------------------------------------------------------|----------------------------------------------------------------------------------------------------|-------------------------------------------------------------------------------------|-----------------------------------------------------------------------|----------------------------------------------------------------------------------------------------|----------------------------------------------------------------------------------------------------|
| Configurations:<br>Agents Management<br>Scanning Profiles<br>Scheduled Scans<br>Mobile Devices<br>Acto-Uninstall Validation<br>Software Categories<br>Acto-Uninstall Validation<br>Software Updates<br>Patch Auto-Deployment<br>Atting Options<br>Manage Agents<br>Enable agents to automate net<br>Enable agents to automate net<br>Enable agents                                                                                               | work security aud<br>orks in just few mi<br>re that you always<br>in specified target of<br>ents settings.<br>Ig agent status.                                                                  | dit and to distrib<br>inutes through the<br>have an up-to-<br>computers.            | oute scanning lo<br>the use of agent<br>date network s                | oad across client machines.<br>its. When deployed on a compute<br>recurity status every time the app              | r, the agent will start collecting syst<br>dication is opened. <u>Tell me more.</u>                      |
| - Agents Settings                                                                                                    | ents settings.<br>Ig agent status.                                                                                                    |                                                                                     |                                                                       |                                                                                                    |                                                                                                    |
| Database Maintenance Options     Program Updates     General     Use sing     Use sing     Use sing     Common Tasks:     Computer name     Age                                                                                                    | hat column<br>ent status                                                                                                    | Details                                                                             | l                                                                     | Last results                                                                                                    | is relay t                                                                                               |
| Decloy Agerta     Cetts 1     Units       Agerta Settings     Cetts 1     Units       VINSSWID/X64     Not       VINSSWID/2003x64     Not       UNSSWID/2003x64     Not       UNSSWID/2003x64     Not       UNSSWID/2003x64     Not       UNSSWID/2003x64     Not       UNSSWID/2003x64     Not       UNSSWID/2003x66     Not       UNSSWID/2003x86     Not       UNSSWID/2003x86     Not       UNSSUEX64     Not       USE/200     Not       UNSUEX64     Not       UNSUEX64     Not       UNSUEX64     Not       UNSUEX64     Not       UNSUEX64 </td <td>installed<br/>installed<br/>installed<br/>installed<br/>installed<br/>installed<br/>installed<br/>installed<br/>installed<br/>installed<br/>installed<br/>installed<br/>installed<br/>installed<br/>installed</td> <td>ts activity.</td> <td></td> <td>Tuesday, July 16, 2013 311</td> <td>No<br/>No<br/>No<br/>No<br/>No<br/>No<br/>No<br/>No<br/>No<br/>No<br/>No<br/>No</td>                                                                                                    | installed<br>installed<br>installed<br>installed<br>installed<br>installed<br>installed<br>installed<br>installed<br>installed<br>installed<br>installed<br>installed<br>installed<br>installed | ts activity.                                                                        |                                                                       | Tuesday, July 16, 2013 311                                                                                        | No<br>No<br>No<br>No<br>No<br>No<br>No<br>No<br>No<br>No<br>No<br>No                                     |

Captura de pantalla 5: Administración de agentes

# 2.2.1 Solución de problemas de errores de implementación de agentes

Para hallar una lista de posibles causas en caso de que GFI LanGuard no logre implementar agentes en determinadas máquinas, haga clic aquí

Para habilitar y configurar agentes, haga clic en **Dashboard > Overview** y seleccione **Deploy agent...** en la sección **Common Tasks**:

| *                                                                                        | GFI LanGi                                                                                                    | uard 2014                |                                                                                                    | - 🗆 🗙                                                                                      |
|------------------------------------------------------------------------------------------|----------------------------------------------------------------------------------------------------|--------------------------|----------------------------------------------------------------------------------------------------|--------------------------------------------------------------------------------------------|
| 💷 🔹 🔶 🛛 🔶 🖉 Dashboard                                                                    | Scan Remediate Activity Monitor                                                                                                    | Reports Configuration    | Utilities 🥹 -                                                                                                    | Discuss this version                                                                       |
| Filter Group Search                                                                      | Overview Computers                                                                                                    | Vulnerabilities Patches  | Ports Software                                                                                                    | Hardware Information                                                                       |
| P Entire Network     Entire Network     Locahost : CRISTI     P Local Domain : WORKGROUP | LNSSWIN2003X64 Pr                                                                                                    | roperties                | x<br>ymputer Details                                                                                                    | 4                                                                                          |
| <ul> <li></li></ul>                                                                      | Agent deployment status Agent status: Not installed Dgploy agent Ds                                                                                        | allow agent installation | ( Name<br>) IP Address<br>( MAC Address<br>) Manufacturer                                                                                                   | LN5SWIN2003X54<br>192.168.102.174<br>00-15-5D-01-2F-08 (Microsoft<br>Microsoft Corporation |
| LINSSWITN2003X86     LINSSWITN2008R2     LINSSWITN2008R2     LINSSWITN2008X64            | Agent activity settings                                                                                                    |                          | Model<br>an Activity                                                                                                    | Vitual Machine ¥                                                                           |
| Christwith/2008x36                                                                       | Change scan schedule<br>Change scan schedule<br>Scanning profile:<br>Full Scan<br>Auto remediation settings<br>Auto remediation is: OFF<br>Change settings | <b>`</b>                 | 2<br>1<br>27:4/2013 77:5/2013 77<br>Last Scan: 7/16/2013 11<br>can Activity Remediation /<br>stics<br>ecurty Updates: 59 (54 Crt<br>Ion-Securty Updates: 17 | 16/2013 7/17/2013 7/18/2013<br>145/24 AM<br>Activity  <br>ical/High)                       |
| Common Tasks:<br>Manage agents<br>Add more computers                                     |                                                                                                    | 0K Cancel                | Vacks and Update Holiups:                                                                                                    | / v                                                                                        |
| Scan and refresh information now<br>Custom scan<br>Set credentials<br>Deploy.ecent       | ali Los                                                                                                    | 7152013 7152013          | 7160013                                                                                                    | 7/16/2013 7/17/2013                                                                        |

Captura de pantalla 6: Implementación de un agente

## 2.2.2 Desencadenamiento de exámenes basados en agentes a petición

Los exámenes basados en agentes generalmente se ejecutan de forma automática en segundo plano en equipos remotos según la programación de auditoría establecida (de forma predeterminada, los agentes realizan sus exámenes una vez al día).

#### Nota:

Si se necesita una actualización de la información de seguridad, puede desencadenar exámenes de agentes a petición utilizando la opción **Scan and refresh now** en **Dashboard**.

# 2.3 Auditoría de teléfonos inteligentes y tabletas

GFI LanGuard permite auditar teléfonos inteligentes y tabletas que se conectan a los servicios de la empresa (como Microsoft Exchange, Office 365, Google Apps y Apple Profiles Manager). Utilice esta característica para enterarse de qué dispositivos móviles usan sus empleados, qué problemas de seguridad tienen y si hay alguna actualización de sistema operativo que corregiría esos problemas de seguridad.

#### Nota:

La auditoría de dispositivos móviles se realiza sin agentes. Los sistemas admitidos son: Google Android, Apple iOS y Windows Phone.

Utilice Configuration > Mobile Devices para agregar o editar fuentes de administración de dispositivos móviles.

| <b>1</b>                                                          |                                                                                                    |                                                                                                    |                                                                                                    | GFI LanG                                                                                                    | uard 2014                                      |                                                                                               |                                                   | - D ×                          |
|-------------------------------------------------------------------|----------------------------------------------------------------------------------------------------|----------------------------------------------------------------------------------------------------|----------------------------------------------------------------------------------------------------|----------------------------------------------------------------------------------------------------|------------------------------------------------|-----------------------------------------------------------------------------------------------|---------------------------------------------------|--------------------------------|
| 💷 🔹 🚷   🗧   🔿                                                     | Dashboard                                                                                           | Scan                                                                                               | Remediate                                                                                                    | Activity Monitor                                                                                                    | Reports                                        | Configuration                                                                                 | Utilities                                         | () * Discuss this version      |
| Configurations:                                                   | Step 1 of                                                                                           | GFILan                                                                                             | Mobile<br>Manage mo<br>Guard can dete<br>Provide o<br>Manage<br>Corfee m<br>Add N                              | Devices<br>bile phones, tablets ar<br>ct mobile devices while<br>life Device Managemen<br>details and of Dericals f<br>Retention P<br>bow to remove mobile<br>Mobile Device Ma | id other mobil<br>th connect to I<br>t. Source | le devices.<br>Microsoft Exchange<br>to a Microsoft Excha<br>h did not connect re<br>t Source | Server for email access<br>ange Server.<br>centiv | Tel me more                    |
| Common Tasks:<br>Add Management Source<br>Manage Retention Policy | Con<br>Source I<br>Jype:<br>Server<br>Credentia<br>Provide<br>and has<br>User ni<br>Passwi<br>V Use | fgure a mob<br>letails<br>Name:<br>ils<br>credentials<br>ithe Log on<br>ame:<br>ard:<br>per comput | Microsoft<br>Microsoft<br>Microsoft<br>Google Pro<br>for a user which<br>as a service' rig<br>er credentials w | gement source.<br>Exchange Server<br>Exchange Server<br>Office 365<br>pops for Business<br>Affie Manager<br>Inis a member of the To<br>pht.                                    | xchange Orga                                   | nization Administrato                                                                         | ors' domain group                                 | Delete selected configurations |

Captura de pantalla 7: Administración de dispositivos móviles

Los exámenes de dispositivos móviles se pueden supervisar utilizando **Monitor de actividad > Exámenes de seguridad**. Los resultados de los exámenes de dispositivos móviles se pueden ver en el panel o al generar informes. El informe de auditoría de dispositivos móviles se centra en los resultados de los exámenes de dispositivos móviles y tabletas.

#### Nota:

Se pueden enviar notificaciones por correo electrónico a los propietarios de dispositivos móviles para informarles que hay actualizaciones de seguridad del sistema operativo para su dispositivo.

# 2.4 Perfiles de detección

Los perfiles de detección determinan la manera en que se realizan los exámenes de seguridad: los problemas de seguridad que se deben buscar y los datos de red que se deben recopilar. GFI LanGuard incluye una lista extensa de perfiles de detección predefinidos.

Para ver, modificar o crear perfiles de detección nuevos:

#### En Configuration, seleccione Scanning Profiles.

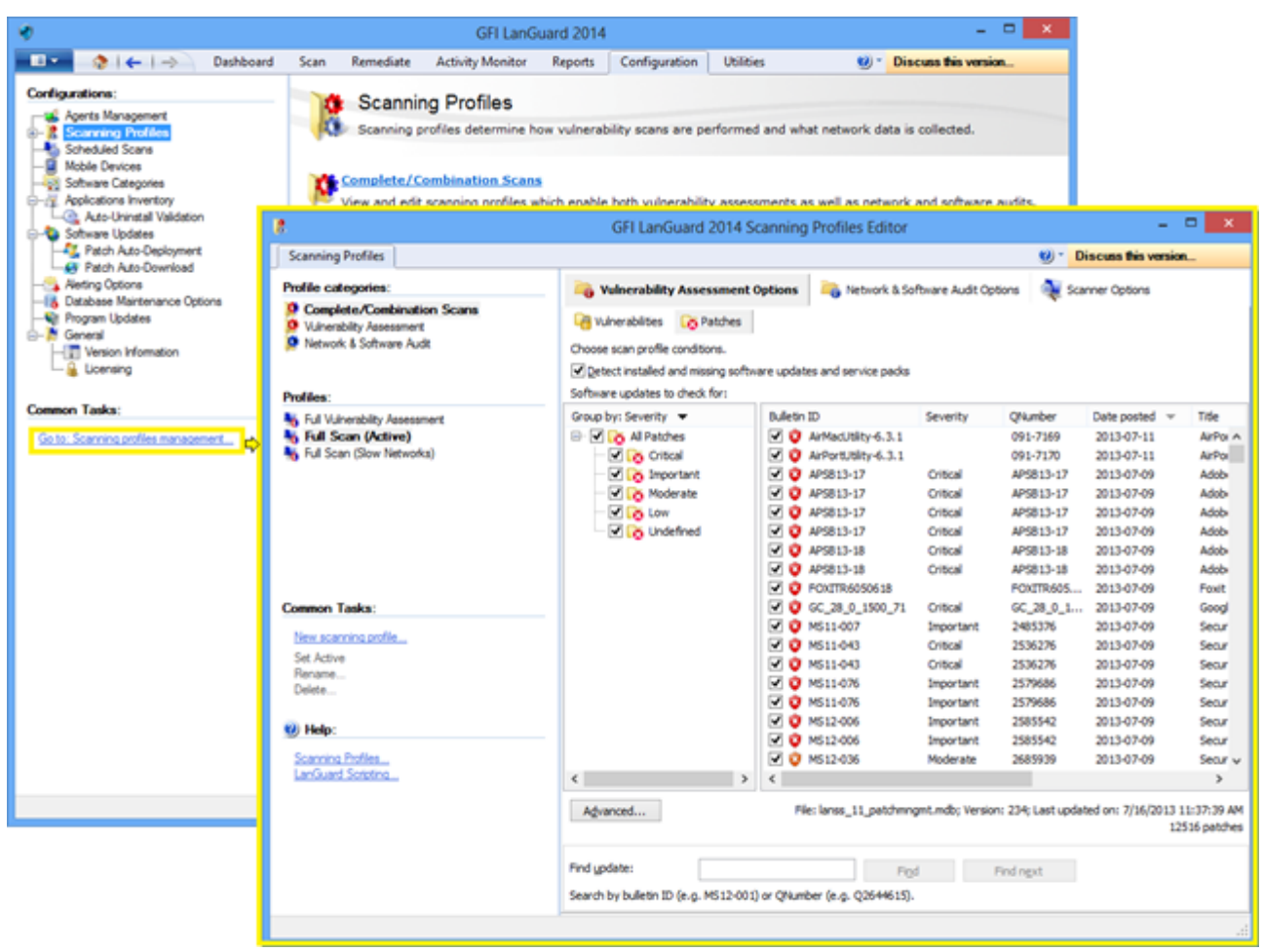

Captura de pantalla 8: Perfiles de detección

# 2.5 Desencadenamiento de exámenes desde el panel

Una manera sencilla de desencadenar auditorías de seguridad implica utilizar el **panel**. Simplemente seleccione la lista de equipos, dominios o unidades organizativas en el árbol de **Dashboard** y haga clic en las opciones **Scan and refresh information now** o **Custom scan**. Ambas se encuentran disponibles en el área **Common Tasks:** o haciendo clic con el botón secundario en los equipos seleccionados.

| ٠                           |                          |                    |                      | G                                        | FI LanGu                                                  | ard 2014                             |                 |                   |                                                                                                    |                                      |                | - 🗆 🗙                 |  |                              |  |  |
|-----------------------------|--------------------------|--------------------|----------------------|------------------------------------------|-----------------------------------------------------------|--------------------------------------|-----------------|-------------------|----------------------------------------------------------------------------------------------------|--------------------------------------|----------------|-----------------------|--|------------------------------|--|--|
|                             | (←   →                   | Dashboard          | Scan Rem             | ediate Activity N                        | Ionitor                                                   | Reports                              | Configuration   | Ut                | tilities                                                                                                    | 100 -                                | Discuss this v | version               |  |                              |  |  |
| 9<br>Fiter                  | Group                    | Search             | Overview             | Computers )                              | 18                                                        | Vulnerabilitie                       | s Patches       |                   | Pots                                                                                                    | Software                             | Hardware       | System<br>Information |  |                              |  |  |
| 4 💐 Entre Neti              | work                     |                    | CRIS                 | П (192.168.30.1                          | )                                                         |                                      |                 |                   |                                                                                                    |                                      |                |                       |  |                              |  |  |
| h Localho                   | ost : CRIST              | Add more comp      | uters                |                                          |                                                           |                                      |                 |                   |                                                                                                    |                                      |                |                       |  |                              |  |  |
| Local D                     | omain : W                | Scan               | •                    | Refresh inform                           | 4 Seo<br>nation nov                                       | v Sensors                            |                 | 4                 | Computer D                                                                                                    | etais                                |                | ¢.                    |  |                              |  |  |
| DANR                        | TECT                     | Deploy Agent       |                      | Custom scan                              |                                                           | are                                  | Updates         |                   | Name Name                                                                                                    |                                      | CRISTI         | ^                     |  |                              |  |  |
| UNSS1                       | 1631                     | Network discove    | ry                   | Hedun                                    | 0                                                         | Service Pr                           | acks and Upda   | te                | IP Addr                                                                                                    | ess                                  | 192.168.30.1   |                       |  |                              |  |  |
| > 💽 Other o                 | computers                | Assign attributes  |                      |                                          | <u> </u>                                                  | Rollups                              |                 |                   | MAC A                                                                                                    | ddress                               | 00-50-56-C04   | 00-08 (VMware,        |  |                              |  |  |
| 🔺 🛄 Mobile Dev              | ices (group              | Remove             |                      |                                          | 9 🕡                                                       | Vulnerabil                           | ities           |                   | Model                                                                                                    |                                      | P5K            |                       |  |                              |  |  |
| Alcatel                     | OT-918                   | Export             | •                    | a data ser                               |                                                           |                                      |                 |                   | Operation of the second second | ng system                            | Windows 8 xt   | 4 (SP: Gold)          |  |                              |  |  |
| > 🔮 Apple i                 | Phone 5                  | Setup as a relay a | oent                 | Address                                  | * 🔍                                                       | Malware P                            | Protection Issu | es                | Scan Activit                                                                                                    | У                                    |                | ġ.                    |  |                              |  |  |
| Asus Tr<br>Asus Tr<br>HTC W | ransformer<br>Indows Pho | Assign a relay     | ,                    | Malicious Software<br>Tool for Windows 8 | alcious Software<br>ol for Windows 8                      |                                      | sues            |                   | 5                                                                                                    |                                      |                |                       |  |                              |  |  |
| ) 👰 Samsur                  | ng Galaxy                | Remediate          |                      | Systems - July 2013                      |                                                           | Unauthori                            | zed Application | 15                | 4                                                                                                    | Λ                                    |                | + + +                 |  |                              |  |  |
| 🕨 💽 Samsur                  | ng Galaxy r              | Wake up compu      | ter                  | 0)<br>Sacuto Undata for                  | Security Update for<br>lorer 10 for Windows<br>ed Systems |                                      |                 |                   |                                                                                                    |                                      |                |                       |  |                              |  |  |
| 🕨 💇 Samsur                  | ng Galaxy f              | Open Remote De     | esktop               | plorer 10 for Windows                    |                                                           |                                      | us              |                   |                                                                                                    |                                      |                |                       |  |                              |  |  |
| Samsur                      | ng 19000 G               | Shut down comp     | outer                | plate for Internet<br>ash Player for     |                                                           |                                      | tials Setup     |                   | 7/6/2013 7/8/2013 7/10/201 7/12/201 7/14/201 7/16/201 7/18/2                                                                                                    |                                      |                |                       |  |                              |  |  |
| Samsur                      | ng 19070 G               | Send email notif   | ication              |                                          | odate for Internet<br>ash Player for                      | pdate for Internet<br>ash Player for |                 | date for Internet |                                                                                                    |                                      | La             |                       |  | # Scan: 7/16/2013 3:04:25 PM |  |  |
| Samsur                      | ng 19100 G<br>ng 19300 G | Expand             | 8 for X64<br>KB28576 |                                          | ູ 🗸                                                       | Agent Hea                            | Ith Issues      |                   | Scan Activit                                                                                                    | ty Remediation A                     | Activity       |                       |  |                              |  |  |
| Samsur                      | ng P6210 G               | Collapse           |                      |                                          |                                                           |                                      | a Res           | ults St           | atistics                                                                                                    |                                      |                |                       |  |                              |  |  |
| 📒 Unman                     | aged mobil               | Expand all         |                      | batallad                                 |                                                           |                                      |                 |                   | S                                                                                                    | A                                    | and difference |                       |  |                              |  |  |
|                             |                          | Collapse all       |                      | t installed                              |                                                           | Scan                                 | Now             | Meeiry            | a Non-Security Up                                                                                                    | oates: 10 (10 Unb<br>tv Hovlates: 12 | ical/High)     | <u> </u>              |  |                              |  |  |
|                             | _                        | Rules Manager      |                      | un every day at 12:00:00 P               | м.                                                        |                                      |                 | Service           | e Packs and                                                                                                    | Update Rollups: 1                    | 1              |                       |  |                              |  |  |
| Common Task                 | us:                      | Properties         |                      | wed on:7/16/2013 3:1                     | 3:22 PM                                                   |                                      | ✓ ▲             | Patenti           | ial Vulnerahili                                                                                                    | ties: 2                              |                | ~                     |  |                              |  |  |
| Manage agent                | ts                       |                    | vunerability II      | end Over Time                            |                                                           |                                      |                 |                   |                                                                                                    |                                      |                | ġ.                    |  |                              |  |  |
| Add more com                | puters                   |                    | al 197               |                                          |                                                           |                                      | •               | ٠                 |                                                                                                    |                                      | • •            |                       |  |                              |  |  |
| Custom scan.                | esn intormation no       | 2946               | 25 Vedum             | /                                        |                                                           | _/_                                  |                 |                   |                                                                                                    |                                      |                | _                     |  |                              |  |  |
| Set credential              | 5                        |                    | In Low               |                                          |                                                           |                                      |                 |                   |                                                                                                    |                                      |                |                       |  |                              |  |  |
| Deploy agent                | -                        |                    | 762                  | 013 760                                  | 015                                                       | 71020                                | 0               | 71220             | 13                                                                                                    | 714/2013                             | 7/16/20        | 13                    |  |                              |  |  |
|                             |                          |                    |                      |                                          |                                                           |                                      |                 |                   |                                                                                                    |                                      |                |                       |  |                              |  |  |

Captura de pantalla 9: Desencadenamiento de exámenes desde el panel

| Característica                           | Descripción                                                                                                    |
|------------------------------------------|----------------------------------------------------------------------------------------------------|
| Scan and<br>refresh infor-<br>mation now | Esta opción desencadena de forma inmediata una auditoría de seguridad que se ejecuta en segundo plano para los<br>equipos seleccionados. En los equipos en los que el agente se instale, el examen será realizado por el agente y de<br>acuerdo con el perfil de detección definido para el agente en cuestión. Para los equipos en los que el agente no<br>esté disponible, se programa la ejecución de un examen sin agente en segundo plano con el perfil <b>Full Scan</b> . Utilice<br><b>Activity Monitor &gt; Security Scans</b> para controlar exámenes con agentes y programados sin agentes. |
| Custom<br>scan                           | A través de esta opción se seleccionará la ficha <b>Scan</b> con el destino de examen previamente completado y la lista de<br>equipos seleccionados en <b>Dashboard</b> .                                                                                                    |

# 3 Análisis de resultados de examen

Tema de esta sección:

| 3.1 El panel                                            |    |
|---------------------------------------------------------|----|
| 3.2 Cómo ver cambios de seguridad pertinentes en su red | 22 |
| 3.3 Cómo agregar o ver más dispositivos en el panel     | 23 |
| 3.4 Cómo filtrar dispositivos                           | 24 |
| 3.5 Cómo agrupar dispositivos                           | 24 |
| 3.6 Cómo buscar equipos                                 |    |
| 3.7 Búsqueda de texto completo                          |    |
| 3.8 Generación de informes                              |    |
|                                                         |    |

# 3.1 El panel

El **Panel** agrega resultados de todos los exámenes, sin importar el perfil de detección y si el examen lleva o no agente. El objetivo es mostrar al instante información general completa del estado de seguridad de la red.

En el resumen ejecutivo se muestran, entre otros aspectos, los equipos más vulnerables, los problemas de seguridad más destacados y las tendencias de vulnerabilidad. Los usuarios pueden también desplazarse hasta equipos y problemas específicos.

En el árbol de equipos del lado izquierdo, hay una lista organizada de dominios, unidades organizativas y dispositivos móviles agrupados por usuarios. Del lado derecho, en la sección Dashboard se le proporcionan varias vistas con información exhaustiva sobre según los datos adquiridos durante auditorías. Entre otras posibilidades, el panel le permite determinar el nivel de vulnerabilidad actual de la red, los equipos más vulnerables y el número de equipos de la base de datos.

- » Overview,
- » Computers, History,
- » Vulnerabilities,
- » Patches,
- » Ports,
- » Software y
- » Hardware
- » System Information.

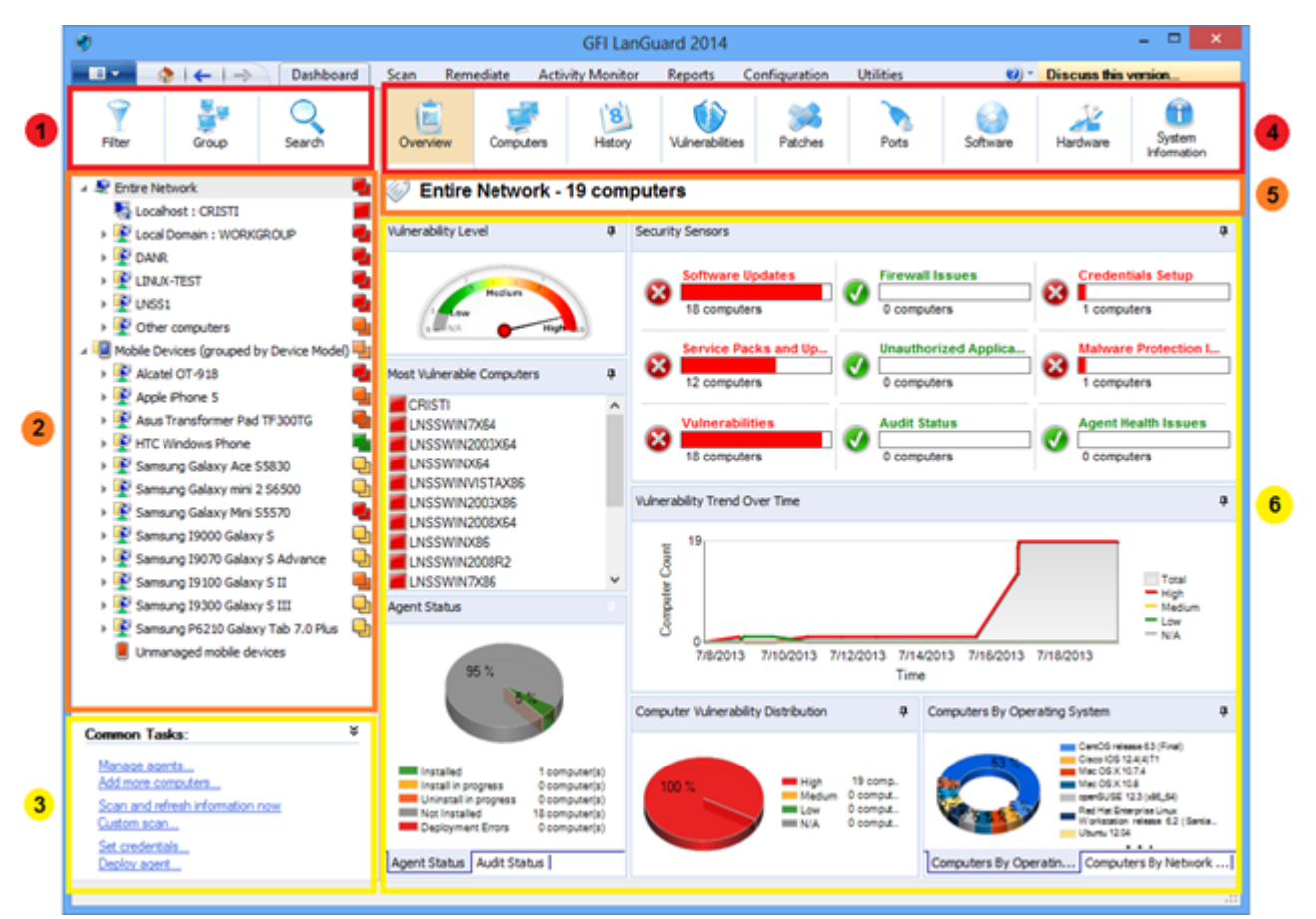

#### Captura de pantalla 10: El panel

| Sección | Descripción                                                                                                    |
|---------|----------------------------------------------------------------------------------------------------|
| 1       | En esta sección se proporciona información sobre:<br>>><br>cómo filtrar equipos del árbol mediante un gran número de criterios, como el sistema operativo, el nivel de<br>vulnerabilidad, la hora del último examen, etc.;<br>>><br>cómo agrupar equipos por dominios y unidades organizativas, sistemas operativos u otros atributos definidos de forma<br>personalizada. Los dispositivos móviles se pueden agrupar por usuario, sistema operativo o modelo de dispositivo.<br>>><br>Búsqueda de dispositivos por nombre o búsqueda de resultados de examen que contengan palabras claves específicas                                                                                                    |
| 2       | <ul> <li>En esta sección se proporciona información acerca de cómo ver y administrar dispositivos examinados y protegidos por GFI LanGuard:</li> <li>» Los servidores y las estaciones de trabajo se detallan en el nodo Toda la red, así como los equipos virtuales y los dispositivos de red basados en IP, como enrutadores, conmutadores, impresoras, etc.</li> <li>» Los teléfonos inteligentes y las tabletas que se conectan a los servidores de Microsoft Exchange de la empresa para revisar el correo electrónico de trabajo se detallan en el nodo Dispositivos móviles.</li> <li>» El icono del lado derecho del árbol indica el nivel de vulnerabilidad o si hay una auditoría en curso.</li> <li>» Los equipos con texto azul son equipos virtuales.</li> <li>» Utilice <ctrl> + clic para seleccionar varios equipos.</ctrl></li> </ul> |
| 3       | Esta sección permite que el usuario active acciones para los dispositivos seleccionados en el árbol.                                                                                                    |
| 4       | Esta sección permite que el usuario seleccione diferentes vistas con estadísticas y resultados de exámenes correspondientes a los dispositivos seleccionados en el árbol.                                                                                                    |
| 5       | Esta sección permite que el usuario vea la selección actual de dispositivos.                                                                                                    |

| Sección | Descripción                                                                                                    |
|---------|----------------------------------------------------------------------------------------------------|
| 6       | Esta sección ofrece información acerca de cómo ver detalles de estadísticas y resultados de exámenes correspondientes a<br>los dispositivos seleccionados en el árbol:<br>» Los sensores de seguridad indican cuántos dispositivos se ven afectados por diferentes problemas de seguridad.<br>» Haga clic en los sensores de seguridad o en las tablas del área Información general del panel para acceder a datos<br>más específicos. |
| 3.2 Cór | no ver cambios de seguridad pertinentes en su red                                                                                                    |

GFI LanGuard notifica al usuario cuando:

- » Se detectan dispositivos nuevos
- » Se detectan vulnerabilidades de seguridad nuevas
- » Se instalan o quitan aplicaciones
- » Se inician o detienen servicios
- » Se abren puertos nuevos
- » Se crean nuevos recursos compartidos
- » Se crean nuevos usuarios
- » Se detectan cambios de hardware

Para inspeccionar cambios de seguridad pertinentes en su red:

1. Haga clic en **Dashboard > History**.

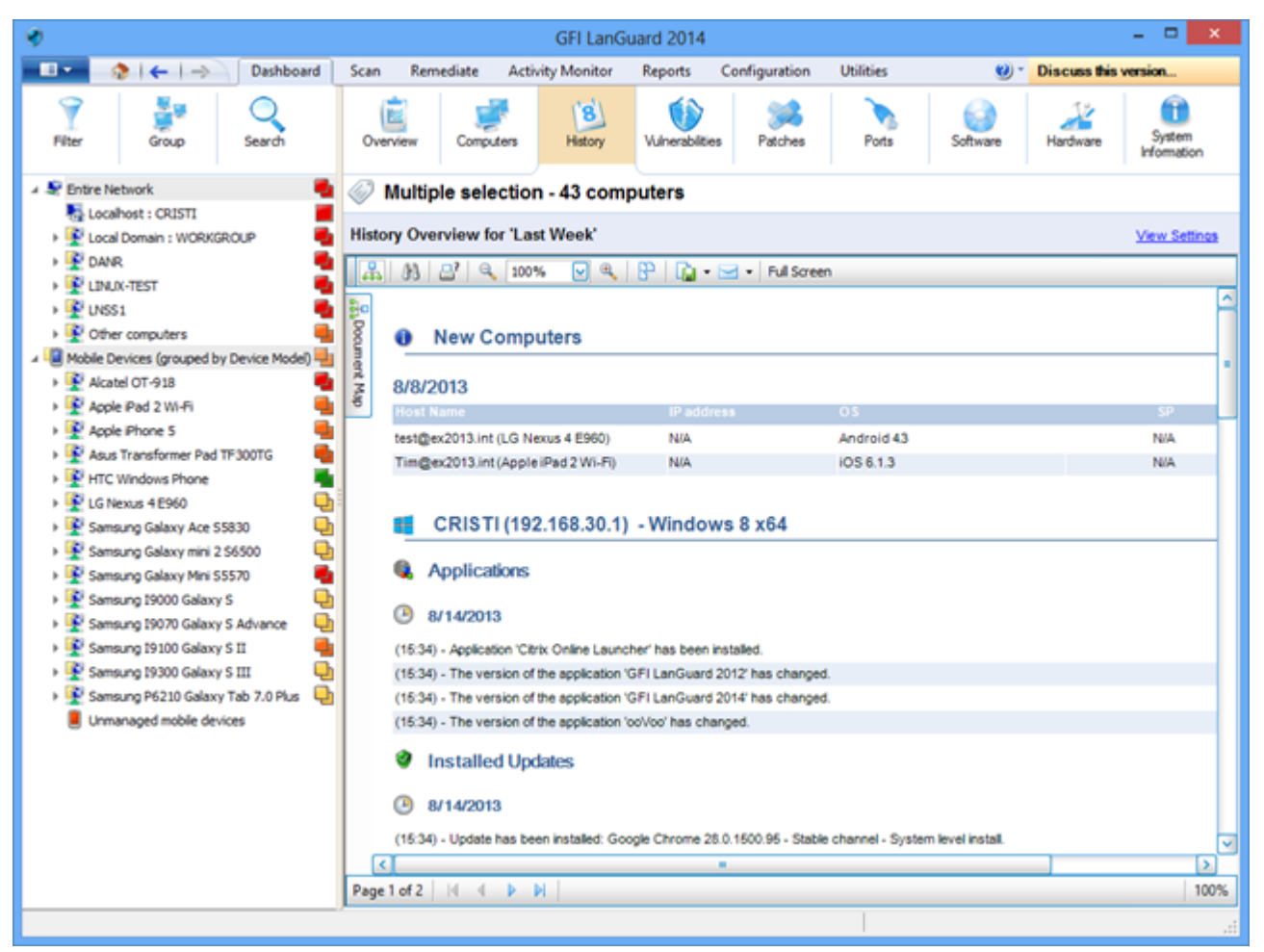

Captura de pantalla 11: Visualización de cambios de seguridad en su red

#### Nota:

Si se configura un destinatario de correo electrónico válido en la configuración de **Alerting options**, GFI LanGuard envía de forma predeterminada un informe de Resumen diario que contiene la vista de historial de toda la red durante las últimas 24 horas.

# 3.3 Cómo agregar o ver más dispositivos en el panel

A menos que se aplique un filtro, en el árbol del panel aparecen todos los equipos administrados por GFI LanGuard. Esto significa que todos los dispositivos han sido detectados o examinados por completo por el producto.

Para visualizar los equipos en Dashboard, se debe realizar una de las siguientes operaciones:

1. Examine los equipos sin agentes haciendo clic en la ficha Scan y después en Configuration > Scheduled Scans o en los exámenes de líneas de comandos.

2. Habilite agentes en los equipos haciendo clic en Configuration > Agents Management.

3. En **Dashboard**, haga clic en **Add more computers...** en el área **Common Tasks** para agregar dominios o grupos de trabajo y unidades organizativas, o una lista de equipos específicos.

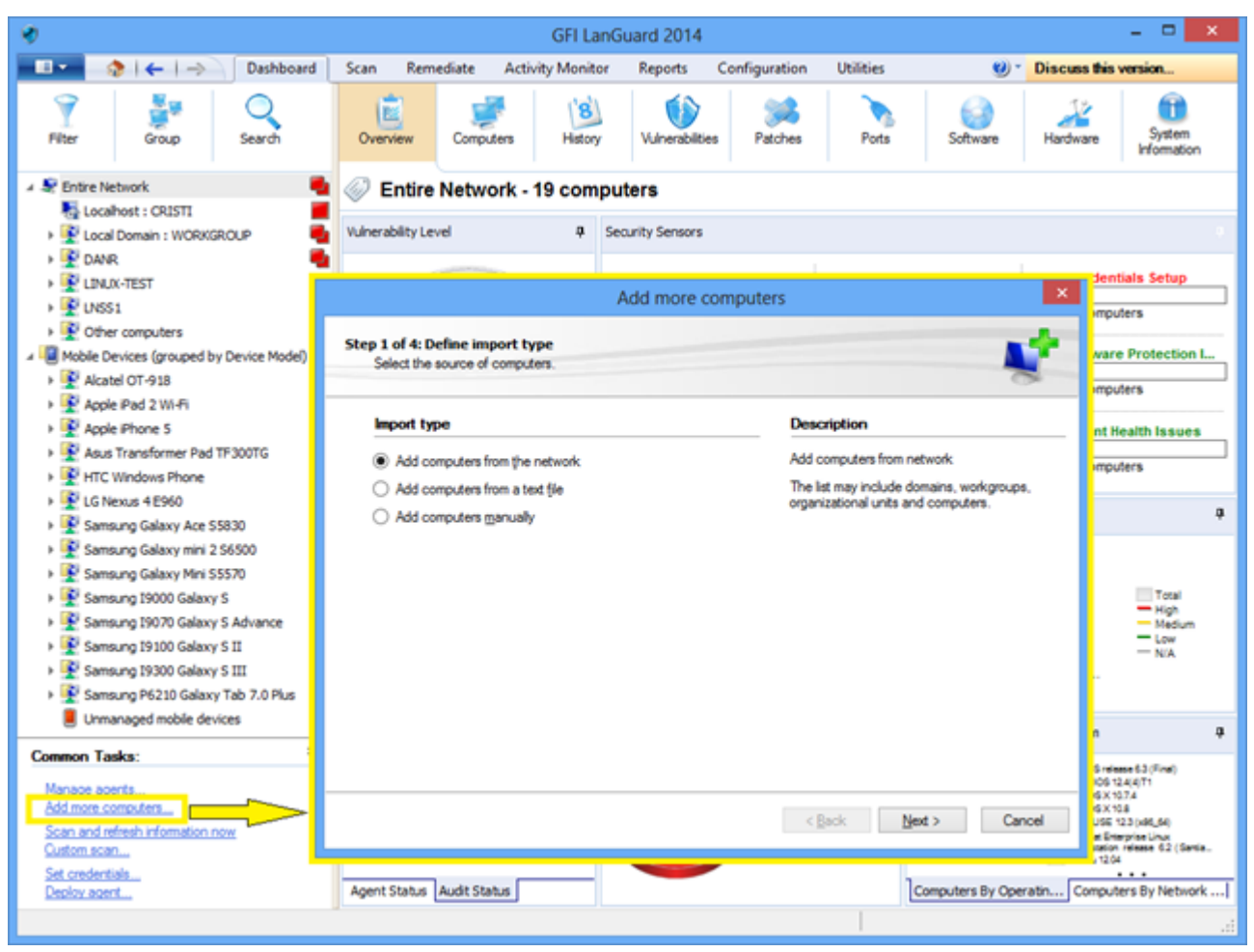

Captura de pantalla 12: Adición y visualización de equipos de equipos desde el panel

Al auditar teléfonos inteligentes y tabletas, utilice **Configuración > Dispositivos móviles** para agregar o editar fuentes de administración de dispositivos móviles (proporcionar detalles sobre los servidores de Microsoft Exchange).

# 3.4 Cómo filtrar dispositivos

Utilice el área de filtrado, disponible en las vistas **Panel, Corrección** e **Informes**, para filtrar qué dispositivos aparecen en el árbol del lado izquierdo de la pantalla:

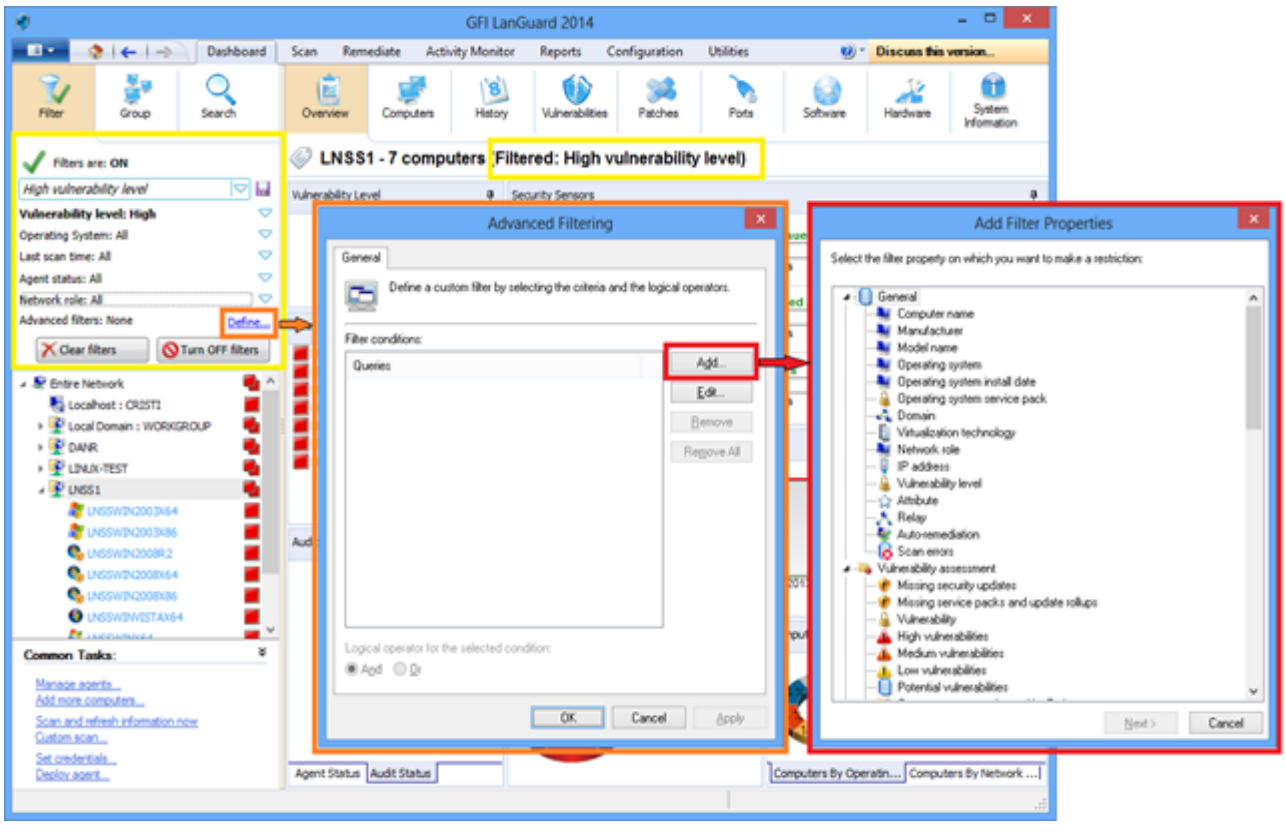

Captura de pantalla 13: Filtrado de equipos

# 3.5 Cómo agrupar dispositivos

Los equipos del árbol se pueden agrupar por criterios predefinidos, como dominios y unidades organizativas (agrupación predeterminada), sistema operativo, rol de red, distribución de agentes de retransmisión o atributos personalizados definidos por los usuarios. Los dispositivos móviles se pueden agrupar por usuario (agrupación predeterminada), sistema operativo, modelo de dispositivo y atributos personalizados.

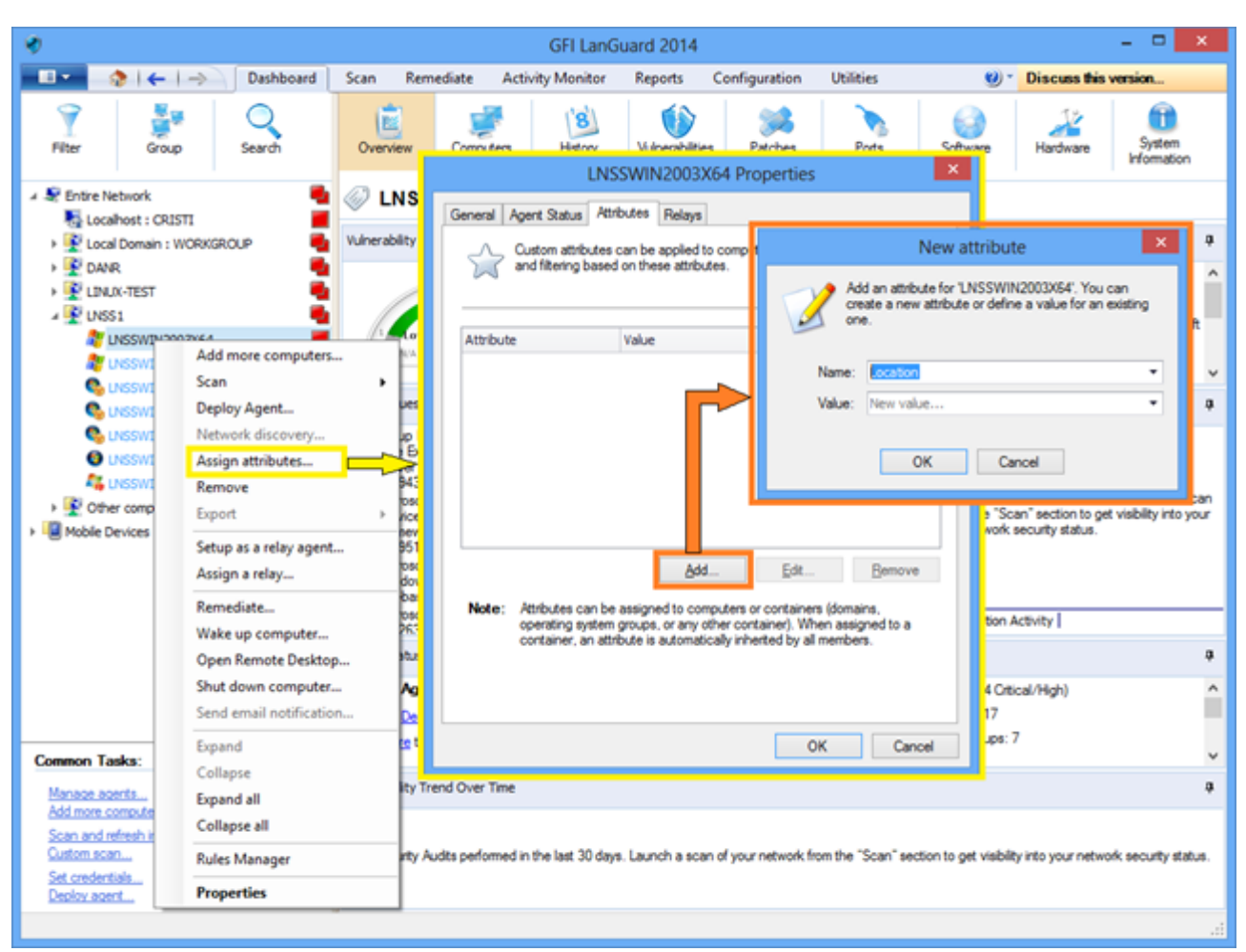

### 3.5.1 Definición de atributos personalizados

Captura de pantalla 14: Definición de atributos personalizados

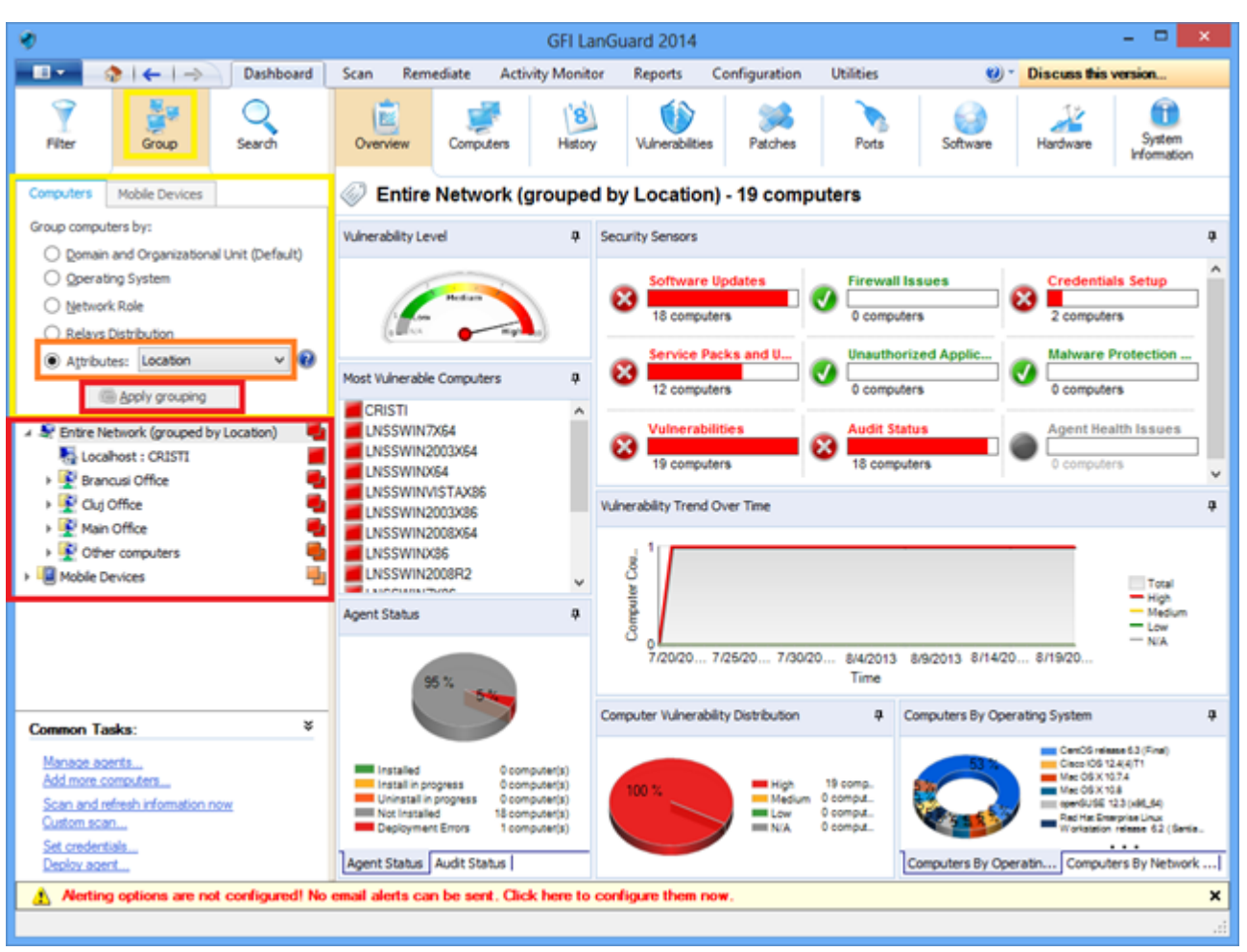

### 3.5.2 Visualización de equipos por atributos definidos

Captura de pantalla 15: Visualización de equipos por atributos definidos

# 3.6 Cómo buscar equipos

Si se administra una gran cantidad de dispositivos, la localización de estos en el árbol de equipos podría demandar tiempo. Utilice el área de búsqueda disponible en las vistas **Panel, Corrección** e **Informes** para localizar los dispositivos al instante.

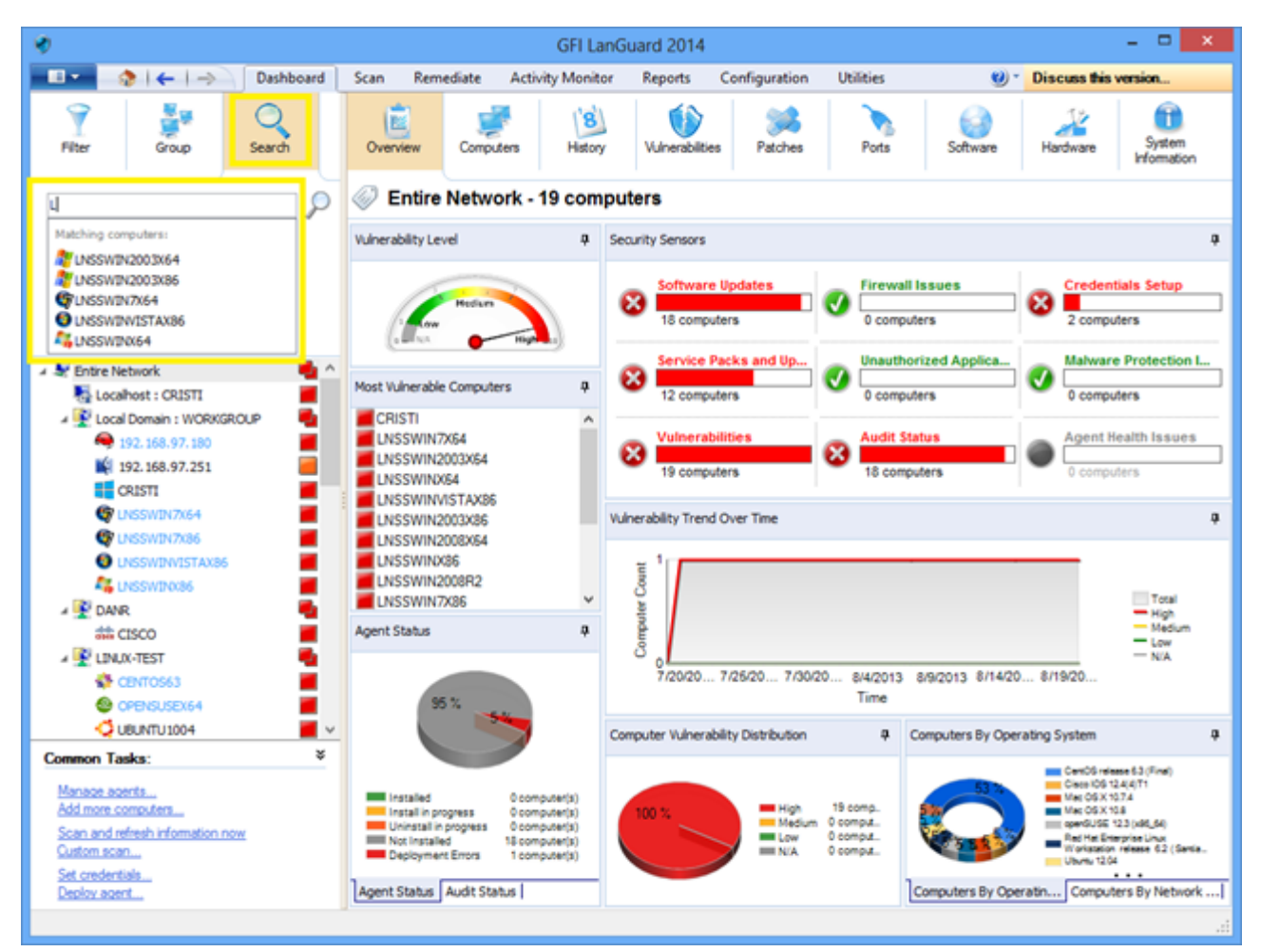

Captura de pantalla 16: Búsqueda de equipos

# 3.7 Búsqueda de texto completo

Utilice el área de búsqueda de las vistas **Dashboard, Remediate** y **Reports** para ubicar la información al instante en resultados de búsqueda según palabras claves.

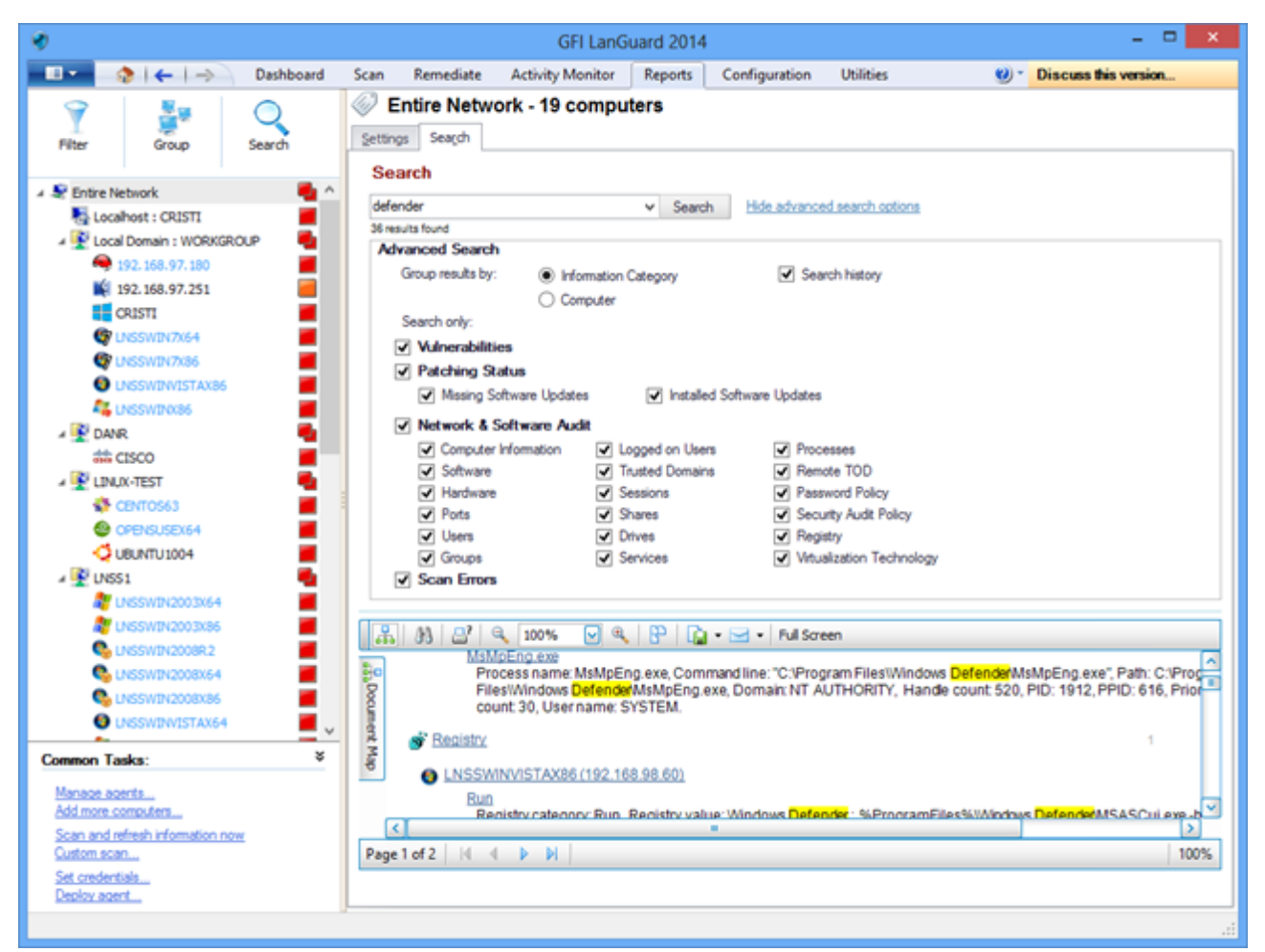

Captura de pantalla 17: Búsqueda de texto completo

Los resultados de búsqueda se pueden agrupar de acuerdo con una categoría en particular. También es posible excluir resultados hallados en otras categorías.

# 3.8 Generación de informes

GFI LanGuard incluye un conjunto grande de informes ejecutivos, técnicos y estadísticos predefinidos. Todos los informes se pueden personalizar, adaptar, programar para su generación regular y exportar a varios formatos populares entre los que se encuentran el PDF, el HTML, el RTF y el XLS.

A su vez,GFI LanGuard incluye un amplio conjunto de informes dedicados al cumplimiento con varios estándares y varias leyes, entre los que se incluyen PCI DSS, HIPAA, SOX, GLBA y Coco de la PSN.

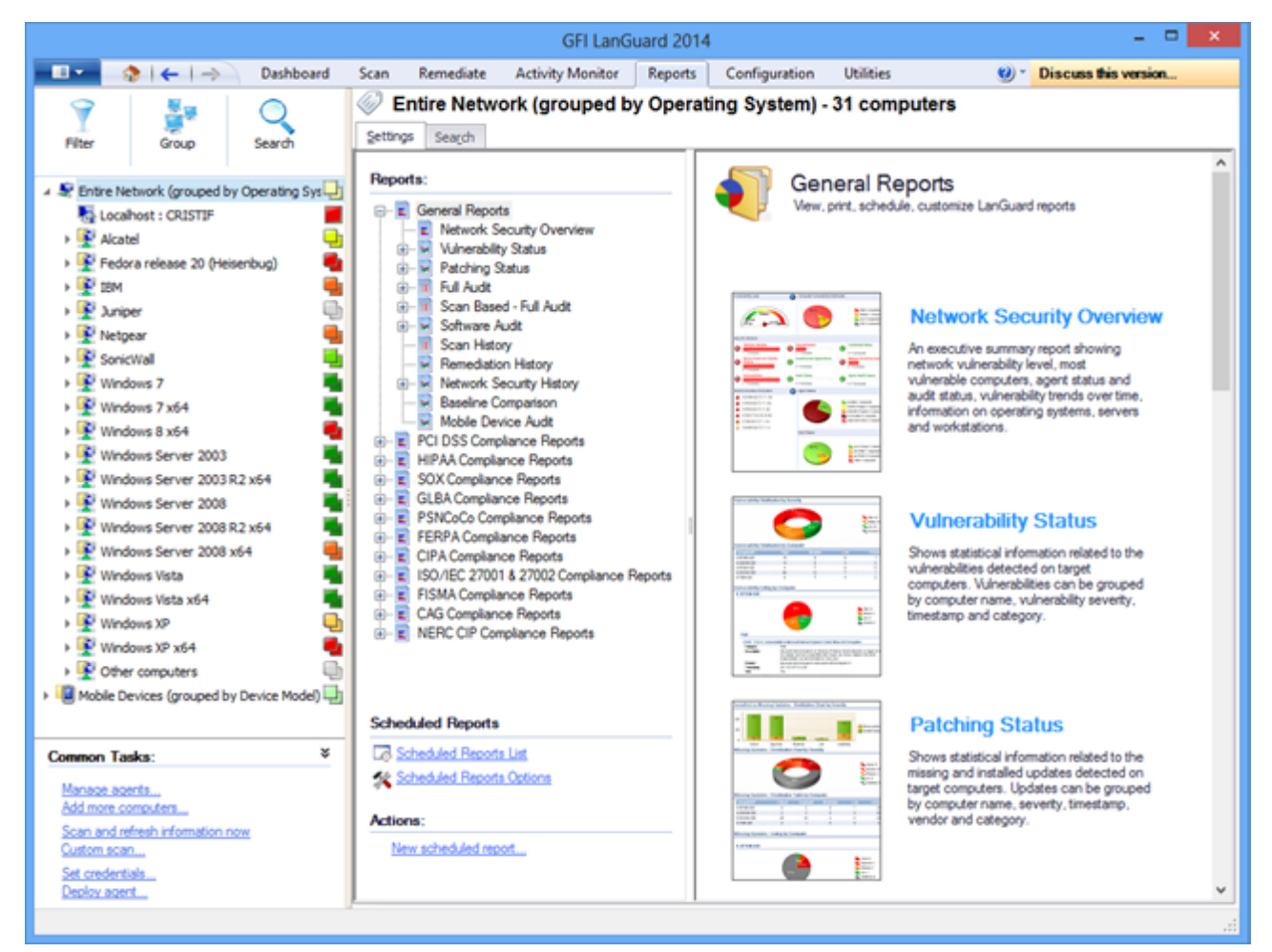

Captura de pantalla 18: Generación de informes

# 4 Corrección de problemas de seguridad

Tema de esta sección:

| 4.1 Implementación de actualizaciones de software faltantes                                |    |
|--------------------------------------------------------------------------------------------|----|
| 4.2 Desinstalación de aplicaciones no autorizadas                                          | 33 |
| 4.3 Implementación de software personalizado                                               | 36 |
| 4.4 Envíe notificaciones por correo electrónico a los propietarios de dispositivos móviles |    |
| 4.5 Otras operaciones de corrección                                                        |    |
|                                                                                            |    |

# 4.1 Implementación de actualizaciones de software faltantes

Para implementar actualizaciones de seguridad y no de seguridad faltantes:

#### 1. Haga clic en Remediate > Remediation Center > Deploy Software Updates

2. Seleccione los equipos o grupos de equipos en los que se deben implementar revisiones en el árbol de equipos de la parte izquierda de la pantalla.

#### Nota:

» Se pueden seleccionar varios elementos en el árbol de equipos haciendo **clic en <CTRL>**.

» Para localizar equipos de forma más sencilla en redes grandes, es posible filtrar equipos del árbol aplicando un gran número de criterios. Para obtener más información, consulte <u>Cómo filtrar dispositivos</u> (page 24).

| *                                                                        |                             | GFI Lan                               | Guard 2014                            |                                    | - • ×                                |
|--------------------------------------------------------------------------|-----------------------------|---------------------------------------|---------------------------------------|------------------------------------|--------------------------------------|
| 💷 🔹 🗧 🚽 Dashboard                                                        | Scan Remediate              | Activity Monitor                      | Reports Con                           | figuration Utilities               | 😢 * Discuss this version             |
| 9 8 0                                                                    | Multiple sele               | ection - 2 com                        | puters                                |                                    |                                      |
| Eller Gran Sawh                                                          | Remediation C               | enter Reme                            | fiation Jobs                          |                                    |                                      |
| The drup search                                                          |                             | 2 Mente                               |                                       |                                    |                                      |
| Sentre Network     Cosihost : CRISTI     Sentre Docal Domain : WORKGROUP | Beploy S<br>Use this option | Software Upda<br>on to deploy missing | a <b>tes</b><br>software updates dete | cted on your network.              | ۲                                    |
| 192.168.97.180                                                           | List of missing             | updates for curr                      | ent selection (Mul                    | tiple selection - 2 computers)     |                                      |
| CRISTI                                                                   |                             |                                       |                                       |                                    |                                      |
| 🕼 LNSSWIN7X64                                                            |                             |                                       |                                       | Hind Clear                         |                                      |
| 🕼 UNSSWIN7X86                                                            | 📕 D Bv                      | letin Severi                          | Date posted                           | ⊽ Tide                             | 1                                    |
| UNSSWINVISTAX86                                                          | = Security                  | y Update (129)                        |                                       |                                    |                                      |
| 🚑 LNSSWINK86 🛛 📕                                                         | 🕀 💌 🌒 AP:                   | S813-17 Critical                      | 2013-07-09                            | Adobe Flash Player 11.8.800.94 m   | si for Firefox, Safari, Opera        |
| 🕨 🛃 DANR 🛛 🗧                                                             | 🗉 🕑 🥥 AP:                   | S813-17 Critical                      | 2013-07-09                            | Adobe Flash Player 11.8.800.94 er  | ve                                   |
| a 🔮 LINUX-TEST 🛛 📲                                                       | 🕀 💌 🥹 AP:                   | S813-18 Critical                      | 2013-07-09                            | Adobe Shockwave Player 12.0.3.1    | 33 msi                               |
| 🛟 CENTOS63                                                               | 🗄 💌 🔮 MS                    | 13-056 Critical                       | 2013-07-09                            | Security Update for Windows XP (K  | 82845187)                            |
| S OPENSUSEX64                                                            | 🕀 💌 🔮 MS                    | 13-055 Critical                       | 2013-07-09                            | Cumulative Security Update for Int | ternet Explorer 8 for Windows XP (KE |
| 📿 UBUNTU 1004                                                            | 🕀 💌 🔮 MS                    | 13-057 Critical                       | 2013-07-09                            | Security Update for Windows Medi   | a Format Runtime 9.5 for Windows X   |
| 4 💇 UNSS1 🛛 📲                                                            | 🕀 💌 🔮 MS                    | 13-054 Critical                       | 2013-07-09                            | Security Update for Windows XP (K  | 32834896)                            |
| 都 LNSSWIN2003X64                                                         | 🕀 💌 🔮 MS                    | 13-053 Critical                       | 2013-07-09                            | Security Update for Windows XP (K  | B2850851)                            |
| 🎥 LNSSWIN2003X86                                                         | 🕀 💌 🤡 RH                    | SA-2013:0 Critical                    | 2013-06-25                            | xulrunner-17.0.7-1.el6_4.x86_64    |                                      |
| 🗞 LNSSWIN2008R.2                                                         | 🕀 🐱 🔮 RH                    | SA-2013:0 Critical                    | 2013-06-25                            | frefox-17.0.7-1.el6_4.x86_64       |                                      |
| S LNSSWIN2008X64                                                         | 🕀 💌 🤡 RH                    | SA-2013:0 Modera                      | te 2013-06-25                         | curl-7.19.7-37.el6 4.x86 64        |                                      |
| 🗞 LNSSWIN2008X86 🛛 📕                                                     | 🕀 🐷 🔮 RH:                   | SA-2013:0 Modera                      | te 2013-06-25                         | lbcurl-7.19.7-37.el6_4.x86_64      |                                      |
| LINSSWINVISTAX64                                                         | 🕀 🖂 🌒 TBr                   | rd 17.0.7 Critical                    | 2013-06-25                            | Mozila Thunderbird 17.0.7          |                                      |
| 👫 LNSSWINX64                                                             | 🕀 🐷 🔮 Fire                  | fox 22.0 Critical                     | 2013-06-25                            | Mozila Firefox 22.0                |                                      |
| Common Taska: ¥                                                          | 🕀 🕑 🔮 MS                    | 13-048 Import                         | ant 2013-06-18                        | Security Update for Windows XP (K  | 82839229)                            |
| Someron Human                                                            | 🕀 📄 📆 APS                   | SB13-16 Oritical                      | 2013-06-11                            | Adobe Air 3.7.0.2090               |                                      |
| Manage agents                                                            | Co                          | unt=522                               |                                       |                                    | 3                                    |
| Search and computers                                                     | <                           |                                       |                                       |                                    |                                      |
| Set oredentials<br>Deploy agent                                          |                             |                                       |                                       | Total selected: 137 software       | updates Remediate                    |
|                                                                          |                             |                                       |                                       |                                    |                                      |

Captura de pantalla 19: Implementación de actualizaciones de software

En la pantalla **Deploy Software Updates** puede ver todas las actualizaciones faltantes para los equipos seleccionados con detalles para cada actualización de la que carece el equipo seleccionado. Es posible ajustar la implementación seleccionando o deseleccionando revisiones o equipos.

| 🛷 GFI LanGuard 20                                                           | 14 - 🗆 💌                                                                                |
|-----------------------------------------------------------------------------|-----------------------------------------------------------------------------------------|
| 💼 💿 🚷   🗲   -> 🛛 Dashboard Scan Remediate Activity Monitor Report           | s Configuration Utilities 💓 * Discuss this version                                      |
| P V Multiple selection - 2 computers                                        | Remediation options                                                                     |
| Filter Group Search                                                         | Before Deployment After Deployment Advanced                                             |
| Entre Network     Deploy Software Updates                                   | Reboot/shut down options:                                                               |
| Local Domain : WORKGROUP                                                    | Beboot the target computers                                                             |
| ← 192.168.97.180 List of missing updates for current select                 | tion (Multiple Stut down the target computers                                           |
| Deploy software updates                                                     | Reboot/shut down schedule:                                                              |
|                                                                             | Immediately after deployment                                                            |
| A Review current deployment options                                         | osted V Tit O & the next occurrence of 2.29:34 PM O                                     |
|                                                                             | on Sunday, Mon V                                                                        |
| Deploy immediately     Deploy on     8/20/2013     T      T      7-12.07 PM | 749 Ad  When between 2:29:34 PM  and 2:29:34 PM                                         |
|                                                                             | 7-09 Ad on Sunday, Mon V                                                                |
| Credentials: Customize                                                      | 7-09 Se Let the user decide Preview                                                     |
| - currently logged on user                                                  | 7-09 Cu<br>2-09 Sea Show ortification before that down for 15 th size to will be served |
| - use per computer credentials when available                               | 709 Se                                                                                  |
| Before deployment options: Customize                                        | 7-09 Se                                                                                 |
| - warn user before deployment (show a message)                              | 6-25 xu                                                                                 |
| copy software to deploy to target computers via administrative share        | 6-25 fr v                                                                               |
| After deployment options: Customize                                         | Delete copied files from remote computers after deployment.                             |
| - do not reboot/shut down the computers                                     | 6-25 Mc Run a patch verification scan after deployment                                  |
| delete copied files from remote computers after deployment                  | 6-25 Mc                                                                                 |
|                                                                             | 6-18 Se Remember settings OK Cancel                                                     |
|                                                                             | 0-11 40                                                                                 |
|                                                                             | (a)                                                                                     |
| Advanced options OK Cancel                                                  | Total selected: 137 software undates                                                    |
| Decisive accent                                                             | Total selected. 137 software updates                                                    |
|                                                                             |                                                                                         |
|                                                                             | it.                                                                                     |

Captura de pantalla 20: Opciones de corrección

Para iniciar la operación de implementación:

- 1. En Remediate, seleccione Remediation Jobs.
- 2. En el asistente **Deployment software options**, configure la programación de implementación
- 3. En el asistente **Remediation options**, seleccione las opciones de reinicio y haga clic en **OK**

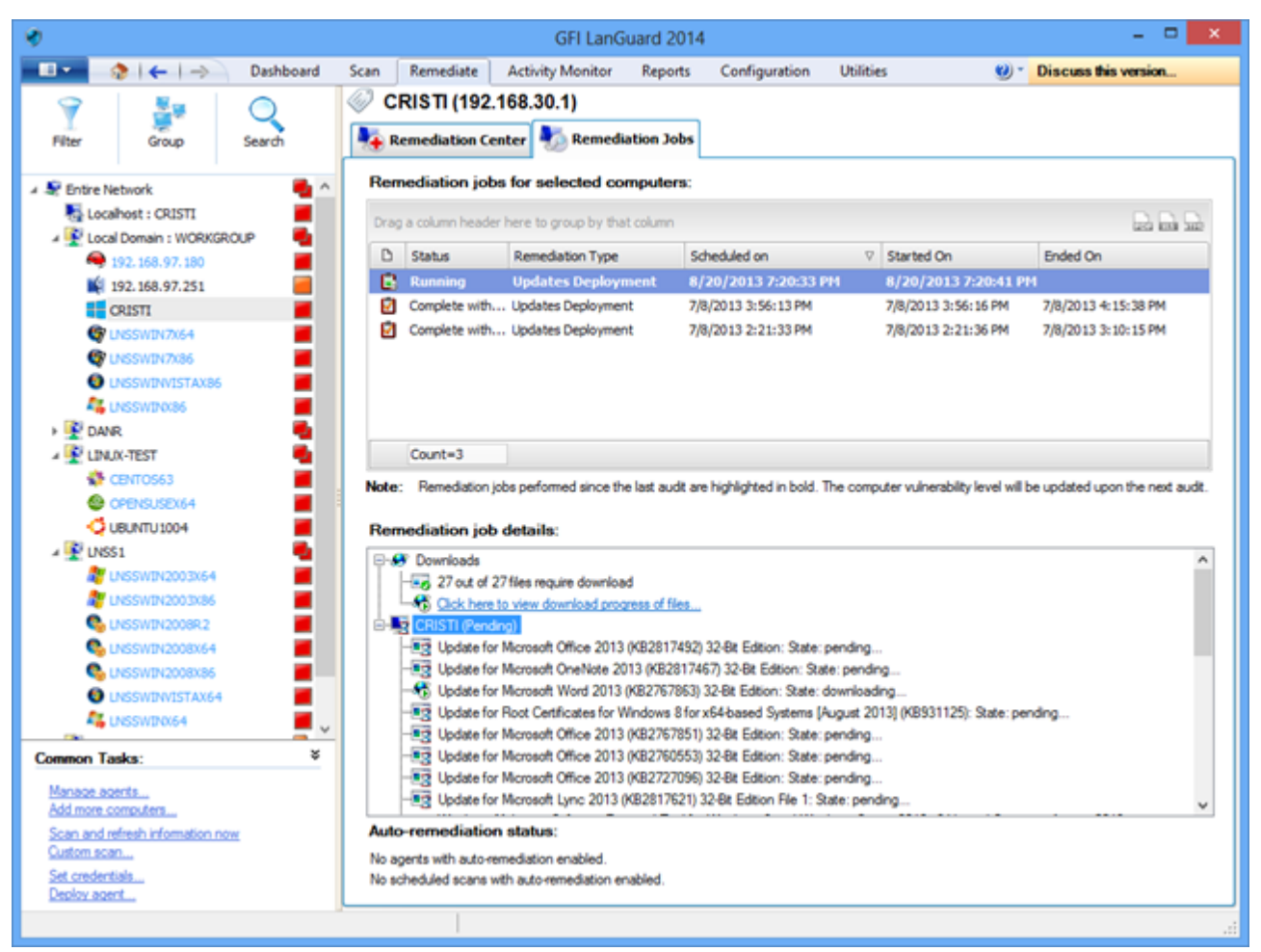

Captura de pantalla 21: Repetición de exámenes de equipos

4. Vuelva a analizar los equipos para acceder al estado de seguridad de estos una vez realizada la implementación.

#### Nota:

» Para un amplio número de actualizaciones es necesario reiniciar el equipo de destino para que la implementación se complete.

» Si una actualización aún aparece como faltante después de una operación de implementación, asegúrese de que el equipo se haya reiniciado.

#### Nota:

GFI LanGuard se puede configurar para implementar de forma automática actualizaciones faltantes. Para obtener más información, consulte Automatización de operaciones de corrección (page 44).

### 4.2 Desinstalación de aplicaciones no autorizadas

Realice una auditoría completa o una auditoría de software para obtener un inventario de aplicaciones instaladas. Para obtener más información, consulte <u>Realización de exámenes de seguridad</u> (page 10).

#### Nota:

Es posible agregar aplicaciones no autorizadas, aun cuando no se detectan como instaladas en la red, con el botón "Add...".

Para marcar aplicaciones no autorizadas:

1. Haga clic en **Configuration > Applications Inventory.** 

| *                                                                                                    |                                                                                                    | GFI LanG                                                                                                    | Suard 2014                                                                                                    |                                                                                                    |                                                                                                    |                                                                                                    | - 🗆 🗙                 |                   |
|----------------------------------------------------------------------------------------------------|----------------------------------------------------------------------------------------------------|----------------------------------------------------------------------------------------------------|----------------------------------------------------------------------------------------------------|----------------------------------------------------------------------------------------------------|----------------------------------------------------------------------------------------------------|----------------------------------------------------------------------------------------------------|-----------------------|-------------------|
| Dashboard 🔅 🕹 🗧                                                                                                    | Scan Remediate                                                                                                    | Activity Monitor                                                                                                    | Reports                                                                                                    | Configuration                                                                                                    | Utilities                                                                                                    | 🥴 - 🚺                                                                                                    | Discuss this version  |                   |
| Dashboard      Configurations:     Agents Management     Scanning Profiles     Scanning Profiles     Schware Uctagories     Mobile Devices     Software Categories     Mobile Devices     Software Uctagories     Agents Auto-Uninstal Validation     Software Updates     Patch Auto-Deployment     Patch Auto-Deployment     Patch | Scan Remediate Applic Use this lis Drag a column header Drag a column header Application nam So FREE MP2a 4 FileZila Client 3. FileZila Client 3. | GFI Land<br>Activity Monitor<br>ations Invent<br>tof applications de<br>here to group by t<br>I Free Audiobook<br>5.3<br>7.0.1<br>7.0.2 | Step 1 of<br>Select<br>Config<br>Unauf<br>To ma<br>Securi<br>Scanni<br>Scanni<br>S | Configuration<br>2: Mark application<br>3: Mark applications<br>inter applications 50 /<br>horized applications<br>into applications<br>into applications<br>into applications<br>into applications<br>interplications<br>into applications<br>into applications<br>into | Utilities<br>Configu<br>on as unauthorized<br>hich the application i<br>REE MP3s +1 Pree A<br>are classified in scan<br>unauthorized select<br>rks) | re application      d      will be unauthorize      uudobook! (Versio      results as High Se     the scanning profi |                       | Inc)<br>e as High |
|                                                                                                    | PDPCreator PDPCreator PDPCreator Count=6490  More informatio To validate an ap                                                                                                    | n<br>n<br>pplication for auto-unit                                                                                                    | 9) <u>Telm</u><br>8<br>nstall click on                                                                                                    | a more                                                                                                    | <u>lation</u> node.                                                                                                    | <u>8</u> d                                                                                                    | <gack best=""></gack> | Cancel            |

Captura de pantalla 22: Marcado de aplicaciones no autorizadas

2. Utilice **Configuration > Auto-Uninstall Validation** para verificar si GFI LanGuard puede desinstalar con éxito una aplicación no autorizada de forma silenciosa.

#### Nota:

Algunas aplicaciones no admiten la instalación silenciosa y no se pueden quitar a través de GFI LanGuardporque el proceso de desinstalación muestra a los usuarios finales de los equipos de destino cuadros de diálogo que requieren la intervención de estos e interfieren con su trabajo.

| *                                                                                                    | GF                                                                                                    | LanGuard 2014                                                                                                    |                                                   |                             |                                                   | - 🗆 🗙                                       |
|----------------------------------------------------------------------------------------------------|----------------------------------------------------------------------------------------------------|----------------------------------------------------------------------------------------------------|---------------------------------------------------|-----------------------------|---------------------------------------------------|---------------------------------------------|
| 💷 🔹 🧼 🗧 🔿 🛛 Dashboard                                                                                                    | Scan Remediate Activity Mo                                                                                                    | onitor Reports                                                                                                    | Configuration                                     | Utilities                   | <b>0</b> -                                        | Discuss this version                        |
| Configurations:<br>Agents Management<br>Scanning Profiles<br>Scheduled Scans<br>Mobie Devices<br>Software Categories<br>Applications Inventory<br>Acto-Uninstall Validation<br>Software Updates<br>Patch Acto-Deployment<br>Patch Acto-Download<br>Patch Acto-Download<br>Atoring Options                                                             | Application Aut<br>Use the validation feature     Validate unauthorized applie     Drag a column header here to g     D Validation status     Validation pending (will     Validation pending (will | to-Uninstall V<br>to identify which unau<br>cations for automat<br>roup by that column<br>Application name<br>7-Zp 9.20<br>7-Zp 9.20 (x64 eda | alidation<br>thorized application<br>ic uninstall | ns can be automa<br>Version | rically uninstalled t<br>Publisher<br>Sgor Pavlov | y GFI LanGuard.                             |
| Aut                                                                                                    | o-uninstall validation wizard                                                                                                    |                                                                                                    |                                                   |                             |                                                   |                                             |
| Validate by uninstalling <b>7-Zip 9.20 (xr</b><br>This wizard will guide you through the v<br><b>Step 1:</b> Select validation target<br><b>Step 2:</b> Specify remote logon on<br><b>Step 3:</b> Launch validation<br><b>Step 4:</b> Verify validation results<br>NOTE: The test machine needs<br>a Remote Desktop Conn<br>the uninstall requires up | 64 edition) from a test machine!<br>ralidation process. The application validation<br>edentials<br>to be checked directly or through<br>section if the validation fails and<br>er input.            | on process has 4 steps                                                                                                    | :                                                 | kated unautho               | vrized application                                | yslidate<br>s<br>applicable gcheduled scans |
| Ø Tel me more                                                                                                    |                                                                                                    | Next >                                                                                                    | Cancel                                            | Applications In             | wentory node.                                     |                                             |
|                                                                                                    |                                                                                                    |                                                                                                    |                                                   |                             |                                                   | .:1                                         |

Captura de pantalla 23: Validación de la desinstalación automática de aplicaciones

3. Vuelva a examinar su red para detectar todas las aplicaciones no autorizadas.

4. Utilice Remediate > Remediation Center > Uninstall Applications para quitar aplicaciones no autorizadas de su red

| 8                                                                                                    |                  | GFI LanG             | uard 2014     |               |                      |               | - 🗆 🗙               |
|----------------------------------------------------------------------------------------------------|------------------|----------------------|---------------|---------------|----------------------|---------------|---------------------|
| 💷 🔹 🗧 🦛 🕹 Dashboard                                                                                                    | Scan Remediate   | Activity Monitor     | Reports (     | Configuration | Utilities            | 🥴 - D         | iscuss this version |
| 9 50 0                                                                                                    | CRISTI (192      | 2.168.30.1)          |               |               |                      |               |                     |
| Filter Group Search                                                                                                    | Remediation C    | enter 🍢 Remedia      | tion Jobs     |               |                      |               |                     |
| Image: Sentre Network       Image: Sentre Network       Image: Sentre Net |                  |                      |               |               |                      |               |                     |
| 9 192.168.97.180                                                                                                    | List of installe | d applications for c | urrent select | ion (CRISTI ( | 192.168.30.1))       |               |                     |
| CRISTI                                                                                                    |                  |                      |               |               | End Clear            |               |                     |
| 🕼 UNSSWIN7X64                                                                                                    |                  |                      |               |               |                      |               |                     |
|                                                                                                    | 🕑 🗅 Ap           | plication name       | △ Version     | Publisher     | Uninstall s          | tring         | User                |
|                                                                                                    | 🗆 🗹 🗿 7-2        | p 9.20 (x64 edition) | 9.20.00.0     | Igor Pavlov   | MsExec.e             | xe /quiet /no | vrestar             |
| 🕨 DANR 🗧                                                                                                    |                  |                      |               |               |                      |               |                     |
| a 💽 LINUX-TEST 🛛 📲                                                                                                    |                  |                      |               |               |                      |               |                     |
| 🏶 CENTO563 🛛 🖉                                                                                                    |                  |                      |               |               |                      |               |                     |
| 😂 OPENSUSEX64 🛛 📕                                                                                                    |                  |                      |               |               |                      |               |                     |
| 🗘 UBUNTU 1004                                                                                                    |                  |                      |               |               |                      |               |                     |
| A 🔮 UNSS1 📲                                                                                                    |                  |                      |               |               |                      |               |                     |
| LNSSWIN2003X64                                                                                                    |                  |                      |               |               |                      |               |                     |
|                                                                                                    |                  |                      |               |               |                      |               |                     |
|                                                                                                    |                  |                      |               |               |                      |               |                     |
|                                                                                                    |                  |                      |               |               |                      |               |                     |
| O UNSSWENVISTAX64                                                                                                    |                  |                      |               |               |                      |               |                     |
| 🧸 LNSSWID0(64 🛛 🖉 🗸                                                                                                    |                  |                      |               |               |                      |               |                     |
| Common Tasks: ¥                                                                                                    |                  |                      |               |               |                      |               |                     |
| Manage agents                                                                                                    |                  |                      |               |               |                      |               |                     |
| Add more computers                                                                                                    | Co               | int=1                |               |               |                      |               |                     |
| Scan and refresh information now                                                                                                    |                  |                      |               |               |                      |               |                     |
| Sat conductible                                                                                                    |                  |                      |               |               | Total selected: 1 ap | plication     | 🔃 Uninstal          |
| Deploy agent                                                                                                    |                  |                      |               |               |                      |               |                     |
|                                                                                                    |                  |                      |               |               |                      |               |                     |

Captura de pantalla 24: Desinstalación de aplicaciones

5. Vuelva a analizar los equipos para acceder al estado de seguridad de estos una vez realizada la desinstalación.

#### Nota:

GFI LanGuard se puede configurar para detectar aplicaciones no autorizadas y quitarlas de su red de forma automática. Para obtener más información, consulte <u>Automatización de operaciones de corrección</u> (page 44).

# 4.3 Implementación de software personalizado

GFI LanGuard puede implementar software y scripts personalizados en toda la red. Prácticamente, cualquier software que pueda funcionar de forma silenciosa se puede implementar utilizando GFI LanGuard.

Para implementar software y scripts personalizados en su red:

#### 1. Haga clic en Remediate > Remediation Center > Deploy Custom Software

2. Seleccione los equipos o grupos de equipos en los que se deben implementar revisiones en el árbol de equipos de la parte izquierda de la pantalla.

#### Nota:

El software personalizado se debe especificar de forma manual, junto con los parámetros de instalación silenciosa y los archivos de configuración, si es necesario.

| Deshboard Scan Remediate Activity Monitor Reports Configuration Ubilities (*) Discuss His version.   Fiber CRISTI (192.168.30.1)   Fiber Coop   Search CRISTI (192.168.30.1)   ** Entree Network Deploy Custom Software   ** Entree Network Deploy Custom Software   ** Entree Network Deploy Custom Software   ** Entree Network Deploy Custom Software   ** Entree Network Deploy Custom Software   ** Entree Network Deploy Custom Software   ** Entree Network Deploy Custom Software   ** Entree Network Deploy Custom Software   ** Entree Network Deploy Custom Software   ** Entree Network Deploy Custom Software   ** Coal Bornin :: Deploy Custom Software   ** Entree Network Benove   ** Entree Network Benove   ** Deploy the file at location: Entree   ** Deploy the file at location: Entree   ** Deploy the file at location: Entree   ** Deploy the file at location: Entree   ** Deploy the file at location: Entree   ** Deploy the file at location: Entree   ** Deploy the file at location: Entree   ** Deploy the file at location: Entree   ** Deploy the file at location: Entree   ** Deploy the file at location of the file to deploy on the target machines:   ** Deploy the file at location: Entree   ** Deploy the file at location: Entree   ** Deploy the file at location: Entree <th>۰</th> <th></th> <th></th> <th></th> <th></th> <th>GFI LanG</th> <th>uard 2014</th> <th></th> <th></th> <th></th> <th>- 🗆 🗙</th>                                                                                                    | ۰                                                      |                                                                                                    |                                                                                                    |                                                                                   |                                                                        | GFI LanG                                                    | uard 2014                         |               |           |       | - 🗆 🗙               |
|----------------------------------------------------------------------------------------------------|--------------------------------------------------------|----------------------------------------------------------------------------------------------------|----------------------------------------------------------------------------------------------------|-----------------------------------------------------------------------------------|------------------------------------------------------------------------|-------------------------------------------------------------|-----------------------------------|---------------|-----------|-------|---------------------|
| Pitter Search     Pitter     Pitter        Pitter                                                                                                    |                                                        | ♦   ←   →                                                                                                    | Dashboard                                                                                                    | Scan R                                                                            | Remediate                                                              | Activity Monitor                                            | Reports                           | Configuration | Utilities | 🥴 - 🚺 | iscuss this version |
| With relation       Search       Remediation Control         Image: Inter Network       Image: Inter Network       Im                                                                                                    | 9                                                      | <b>2</b> 9                                                                                                    | Q                                                                                                    | CRI                                                                               | ISTI (192. <sup>.</sup>                                                | 168.30.1)                                                   |                                   |               |           |       |                     |
| Inter Network   Local Domain: WORKGROUP Specify the software to be deployed for current selection   Specify the software to be deployed for current selection   General   Specify the location of the file to deploy in the target machines:   Our of the software to be deployed for current selection   Specify the location of the file to deploy in the target machines:   Our of the software to be deployed for current selection   Specify the location of the file to deploy the target machines:   Our of the software to be deployed for current selection   Specify the location:   Our of the file to location:   Specify the file at location:   Our of the file to deployed but not executed. They are usually used as configuration files for on auxily files.   Auxilary file   Auxilary file   Auxilary file   Auxilary file   Specify the following parameters:   Specify instruction of the file to deploy patches   Specify instruction of the file to deploy patches   Specify instruction of the file to deploy patches   Specify instruction of the file to deploy patches   Specify instruction of the file to deploy patches   Specify instruction of the set on auxilary files on network drives are not supported. Please use UNC patches   Specify instruction of the set on auxilary files on network drives are not supported. Please use UNC patches   Specify instruction of the set on auxilary files on network drives are not supported. Please use UNC patches                                                                                                    | Filter                                                 | Group                                                                                                    | Search                                                                                                    | Nen 🍋                                                                             | mediation Cer                                                          | nter 🍢 Remedi                                               | ation Jobs                        |               |           |       |                     |
| Add custom software                                                                                                    | 4 🗶 Entre<br>Ng Lo<br>4 💇 Lo                           | Network<br>calhost : CRISTI<br>cal Domain : WORKGRO<br>192.168.97.180                                                         | ue 📲                                                                                                    | Spec                                                                              | Deploy C<br>Use this option                                            | ustom Softwa<br>n to deploy third party<br>ware to be deplo | re<br>scripts and a<br>yed for cu | pplications.  |           |       | ۲                   |
| Common     Manage     Manage     Notes:        Manage     Notes:        Manage     Notes:        Manage        Notes:           Notes:              Notes:                    Notes:                                                                                                    |                                                        |                                                                                                    | Add                                                                                                    | custom sof                                                                        | ftware                                                                 |                                                             |                                   | 1             |           |       | Add                 |
| Common       Notes:       Mapped network dives are not supported. Please use UNC paths when targeting files on network shares (e.g., Vaerver share Vietodepiny bat).                                                                                                    | e                                                      | General                                                                                                    |                                                                                                    |                                                                                   |                                                                        |                                                             |                                   |               |           |       | <u>E</u> dt         |
| Pieloy the file at location:     Pieloy the file at location:                                                                                                    | 2                                                      | Specify t                                                                                                    | he location of the                                                                                                    | file to deploy o                                                                  | on the target ma                                                       | chines:                                                     | 1                                 |               |           |       | Remove              |
| Period     Period     Period <td></td> <td></td> <td></td> <td></td> <td></td> <td></td> <td></td> <td></td> <td></td> <td></td> <td>jmport</td>                                                                                                    |                                                        |                                                                                                    |                                                                                                    |                                                                                   |                                                                        |                                                             |                                   |               |           |       | jmport              |
| Auxiliary file     Auxiliary file     Auxiliar | > 👱 D                                                  | Deploy the file at                                                                                                    | location:                                                                                                    |                                                                                   |                                                                        |                                                             |                                   |               |           |       | Egport              |
| Add mer<br>Scen an                                                                                                    | Common                                                 | Ausliary file<br>Ausliary files<br>configuration<br>With the following<br>No parameter<br>Parameters in<br>Cugtom<br>Notes: 1 | are deployed, but<br>files for non-auxil<br>g parameters:<br>rs required<br>ormally used for w<br>ormally used for in<br>flapped network d<br>when targeting file<br>werver share file | inct executed.<br>any files.<br>indows patche<br>itemet Explore<br>tremet Explore | . They are usua<br>es<br>in patches<br>supported. Plea<br>shares (e.g. | aly used as                                                 |                                   |               |           |       |                     |
| Set and<br>Deploy                                                                                                    | Add.mor<br>Scan.an<br>Custom.s<br>Set.cred<br>Deploy.s |                                                                                                    |                                                                                                    |                                                                                   | Add                                                                    | Cancel                                                      |                                   |               |           |       | Reploy              |

Captura de pantalla 25: Implementación de software personalizado

# 4.4 Envíe notificaciones por correo electrónico a los propietarios de dispositivos móviles

Los administradores de TI pueden utilizar GFI LanGuard para enviar notificaciones personalizadas por correo electrónico a los propietarios de teléfonos inteligentes y tabletas que se conectan a los servicios de la empresa, como Microsoft Exchange, Office 365, Google Apps y Apple Profiles Manager. Se puede usar una plantilla predefinida de correo electrónico para notificar a los propietarios de dispositivos sobre las actualizaciones más recientes del sistema operativo instalado en sus dispositivos.

Haga clic con el botón secundario en un dispositivo móvil o un grupo de dispositivos móviles en el árbol del panel y seleccione la opción **Enviar notificación por correo electrónico** para enviar mensajes de correo electrónico a los propietarios de dispositivos móviles.

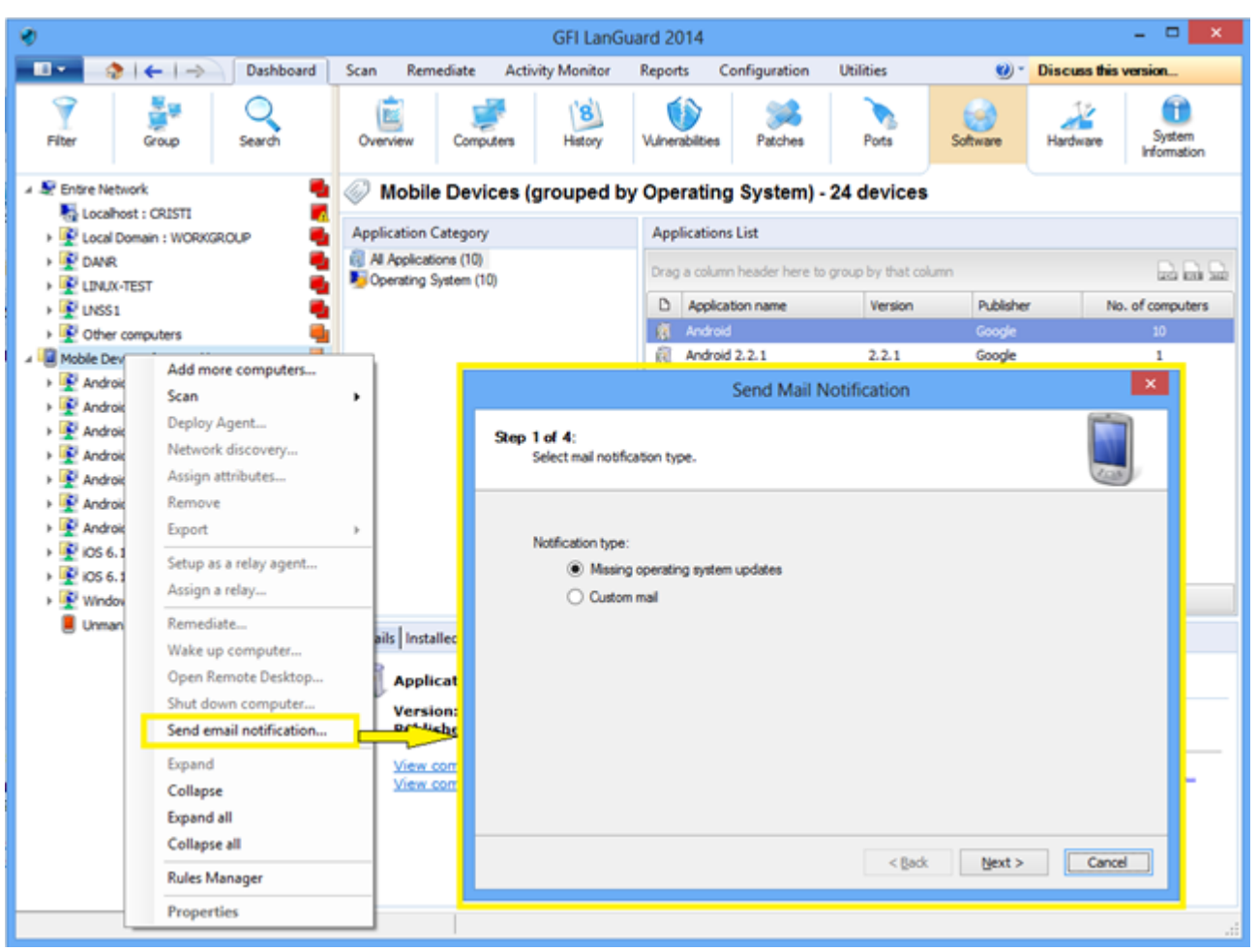

Captura de pantalla 26: Envío de notificaciones por correo electrónico

# 4.5 Otras operaciones de corrección

Para ver todas las operaciones de corrección disponibles en GFI LanGuard:

#### 1. En Remediate, seleccione Remediation Center

GFI LanGuard permite operaciones de corrección como las siguientes:

» Rollback patches: esta opción es muy importante cuando se han instalado actualizaciones de seguridad que interfieren con su entorno empresarial

- » Desencadenamiento de actualizaciones de definiciones para software antivirus y antispyware
- » Desencadenamiento de exámenes de antivirus y antispyware en los equipos remotos
- » Habilitación de protección en tiempo real para soluciones antivirus y antispyware
- » Activación de cortafuegos

» Apertura de una conexión a escritorio remoto en los equipos de destino para resolver de forma rápida problemas de seguridad que no se pueden solucionar automáticamente

| <b>v</b>                                                                                                    | GFI LanGuard 2014 -                                                                                                    | □ × |
|----------------------------------------------------------------------------------------------------|----------------------------------------------------------------------------------------------------|-----|
| 💶 🔹 🗧 🔶 🔁 Dashboard                                                                                                    | Scan Remediate Activity Monitor Reports Configuration Utilities 😢 * Discuss this version                                          | on  |
| 💡 🛃 🔾                                                                                                    | Entire Network - 19 computers                                                                                                    |     |
| Filter Group Search                                                                                                    | Remediation Center 🍢 Remediation Jobs                                                                                             |     |
| Sentre Network     Sentre Network     Sentre Network     Sentre Network     Sentre Network     Sentre Network                                                                                                    | Use this option to deploy missing updates detected on selected computers.                                                         | ۲   |
| → 😰 DANR 📲<br>→ 👻 LINUX-TEST 📲<br>→ 💇 UNSS1 📲                                                                                                    | Uninstall Software Updates<br>Use this option to uninstall software updates currently deployed on network.                        | ۲   |
| Other computers      Mobile Devices (grouped by Operating System      Mobile Devices (grouped by Operating Cystem      Mobile Devices (grouped by Operating Cystem      Mobile Devi | Use this option to deploy third party scripts and applications.                                                                   | ۲   |
| Android 2.2.1      Android 2.3.6      Android 4.0.3      Android 4.0.4                                                                                                    | Uninstall Applications<br>Uninstall unauthorized applications detected on network.                                                | ۲   |
| Android 4.1.1     Android 4.3     VOS 6.1.3                                                                                                    | Malware Protection<br>Use this option to fix problems identified with malware protection software in your network.                | ۲   |
| ▶ 💇 IOS 6. 1.4     ♥     Windows Phone 7. 10.8773                                                                                                    | Remote Support via Remote Desktop Connection<br>Use this option to remotely connect to specific targets for maintenance purposes. | ۲   |
| Common Tasks: *                                                                                                    | _                                                                                                    |     |
| Add more computers<br>Scan and refresh information now<br>Custom scan<br>Set credentials<br>Deploy agent                                                                                                    |                                                                                                    |     |
|                                                                                                    |                                                                                                    | .d  |

Captura de pantalla 27: Otras operaciones de corrección

# 5 Automatización de tareas

Tema de esta sección:

| 5.1 Detección automática de nuevos dispositivos en la red |    |
|-----------------------------------------------------------|----|
| 5.2 Automatización de auditorías de seguridad             | 41 |
| 5.3 Automatización de la descarga de revisiones           |    |
| 5.4 Automatización de operaciones de corrección           |    |
| 5.5 Automatización de la generación de informes           |    |

# 5.1 Detección automática de nuevos dispositivos en la red

#### Nota:

» Todas las tareas importantes de GFI LanGuard se pueden configurar para ejecutarse de forma automática con regularidad.

» Para controlar dispositivos nuevos conectados a la red, programe la ejecución regular de un examen en el perfil Network Discovery.

Para detectar de forma automática el momento en que los nuevos equipos se agregan a una unidad organizativa o un dominio determinados:

1. En **Dashboard**, haga clic con el botón secundario en el dominio o la unidad organizativa en el árbol de equipos y seleccione **Network Discovery**...

| Image: Construction of the status of network discovery added to the Dashboard Up Archivel Park of Science Status of network discovery added to the Dashboard Up Archivel Park of Science Status of network discovery added to the Dashboard Up Archivel Park of Science Status of network discovery added to the Dashboard Up Archivel Park of Science Status of network discovery added to the Dashboard Up Archivel Park of Science Status of network discovery added to the Dashboard Up Archivel Park of Science Status of network discovery added to the Dashboard Up Archivel Park of Science Status of network discovery added to the Dashboard Up Archivel Park of Science Status of network discovery added to the Dashboard Up Archivel Park of Science Status of network discovery added to the Dashboard Up Archivel Park of Science Status of network discovery additioner Status of network discovery additioner Status of network discovery | <b>v</b>                                                                                                    |                                                                                                    | GFI LanGuard 2014                                | X                                                                                                    |
|----------------------------------------------------------------------------------------------------|----------------------------------------------------------------------------------------------------|----------------------------------------------------------------------------------------------------|--------------------------------------------------|----------------------------------------------------------------------------------------------------|
| Filter       Search       Overview       Computers       Wile       Patches       Patches       Pots       Software       Madware       System         Filter       Group       Search       Overview       Computers       Wilerabilities       Patches       Pots       Software       Madware       System         **       Entre Network       Overview       WORKGROUP       MORKGROUP Properties       **       Entre Network       Software       **       Entre Network       Software       **       Entre Network       Software       **       Entre Network       Software       **       Entre Network       Software       **       Entre Network       Software       **       Entre Network       Software       **       Entre Network       Software       **       Entre Network       Software       **       Entre Network       Software       **       Entre Network       **       MORKGROUP Properties       **       **       Software       **       **       **       Entre Network discovery                                                                                                    | 💼 🔹 😓 📥 😓 👌                                                                                                    | Scan Remediate                                                                                                    | Activity Monitor Reports Configuration Utilities | Ø * Discuss this version                                                                                                    |
| Entre Network     Locahost : CRISTI     Application Category     Add more computers     Cations (152     Call Danan - work/car/up Add more computers     Cations (152     Call Danan - work/car/up Add more computers     Cations (152     Call Danan - work/car/up Add more computers     Cations (152     Call Danan - work/car/up Add more computers     Cations (152     Call Danan - work/car/up Add more computers     Cations (152     Call Danan - work/car/up Add more computers     Cations (152     Call Danan - work/car/up Add more computers     Cations (152     Call Danan - work/car/up Add more computers     Cations (152     Can     Call Danan - work/car/up Add more computers     Cations (152     Can     Call Danan - work/car/up Add more computers     Cations (152     Can     Call Danan - work/car/up Add more computers     Cations (152     Can     Call Danan - work/car/up Add more computers     Cations (152     Can     Call Danan - work/car/up Add more computers     Cations (152     Can     Call Danan - work/car/up Add more computers     Cations (152     Can     Call Danan - work/car/up Add more computers     Cations (152     Can     Call Danan - work/car/up Add more computers     Cations (152     Can     Call Danan - work/car/up Add more computers     Cations (152     Can     Call Danan - work/car/up Add more computers     Cations (152     Can     Call Danan - work/car/up Add more computers     Cations (152     Cacl Danan - work/car/up Add more computers     Cations (152     Cacl Danan - work/car/up Add more computers     Cations (152     Cacl Danan - work/car/up Add more computers     Cations (152     Cacl Danan - work/car/up Add more computers     Cations (152     Cacl Danan - work/car/up Add more computers     Cations (152     Cacl Danan - work/car/up Add more computers     Cations (152     Cacl Danan - work/car/up Add more computers     Cations (152     Cacl Danan - work/cations     Cacl Danan - work/cation - work/cations     Cat                                                       | Image: Pitter         Image: Search         Image: Search                                                                                                    | Overview Compute                                                                                                    | ers History Vulnerabilities Patches Ports        | Software Hardware                                                                                                    |
| Image: Ship down computer       Ship down computer         Image: Ship down computer       Send email notification         Image: Expand all       rssion: 1, iblisher:et         Common Tasks:       Rules Manager         Manage agents:       Rules Manager         Add more computer       tw. computer         Scan and refresh information now Custom scan       Set credentials         Set credentials       Expand                                                                                                    | Set credentials      Common Tasks:      Manage sperts.      Scan and refresh information now      Cuters computer      Manage sperts.      Scan and refresh information now      Cuters computer      Scan and refresh information now      Cuters computer      Scan and refresh information now      Cuters computer      Scan and refresh information now      Cuters computer      Scan and refresh information now      Cuters computer      Scan and refresh information now      Cuters computer      Scan and refresh information now      Cuters computer      Scan and refresh information now      Cuters computer      Scan and refresh information now      Cuters computer      Scan and refresh information now      Cuters computer      Scan and refresh information now      Cuters      Scan and refresh information now      Cuters      Scan and refresh information      Scan and refresh information      Scan and refresh information      Scan and refresh information      Scan and refresh information      Scan and refresh information      Scan and refresh information      Scan and refresh information      Scan and refresh information      Scan and refresh information      Scan and refresh information      Scan and refresh information      Scan and refresh information      Scan and refresh information      Scan      Scan and refresh      Scan      Scan | WORKGRO Application Category Category C | WORKGROUP Properties                             | X   No. of computers   1   1   1   1   1   1   1   1   1   1   1   1   1   1   1   1   1   1   1   1   1   1   1   1   1   1   1   1   1   1   1   1   1   1   1   1   1   1   1   1   1   1   1   1   1   1   1   1   1   1   1   1   1   1   1   1   1   1   1   1   1   1   1   1   1   1   1   1   1   1   1   1   1   1   1   1   1   1   1   1   1   1   1   1   1   1   1   1   1   1  1 |

Captura de pantalla 28: Detección de dispositivos

2. En **Dashboard**, seleccione **History** para determinar qué dispositivos nuevos se detectaron en la red y el momento en que se detectaron por primera vez.

#### Nota:

Una vez que se define una fuente de administración de dispositivos móviles, los dispositivos móviles nuevos se detectan automáticamente en forma periódica. Para obtener más información, consulte la sección Auditoría de teléfonos inteligentes y tabletas.

# 5.2 Automatización de auditorías de seguridad

Las auditorías de seguridad se pueden automatizar de dos maneras:

1. Configurar la ejecución regular en segundo plano de exámenes programados sin agentes

2. Implementar agentes en los equipos de destino. De forma predeterminada, los agentes someten a auditoría el equipo host una vez al día, pero la programación de auditoría se puede personalizar.

# 5.2.1 Personalización de la programación de auditoría al aplicar agentes

| *                                                                                                    |                       |                                                                                                    | GFI LanG         | uard 2014     |               |           | - D ×                                                                                |                                                                                                    |  |  |
|----------------------------------------------------------------------------------------------------|-----------------------|----------------------------------------------------------------------------------------------------|------------------|---------------|---------------|-----------|--------------------------------------------------------------------------------------|----------------------------------------------------------------------------------------------------|--|--|
| Configurations:                                                                                                    | Scan                  | Remediate<br>Manag                                                                                                    | Activity Monitor | Reports       | Configuration | Utilities | 19) * Discuss fhis version                                                           |                                                                                                    |  |  |
| Schwalzed Scans     Scheduled Scans     Scheduled Scans     Scheduled Scans     Schware Categories     Schware Categories     Schware Categories     Schware Updates     Schware Updates     Schware     Schware Updates     Schware Updates     Schware Updates |                       | Enable agents to automate network security audit and to distribute scanning load across client machines.  GFI LanGuard is able to audit entire networks in just few minutes through the use of agents. When deployed on a computer, the agent will start collecting system information on a regular basis, making sure that you always have an up-to-date network security status every time the application is opened. Let me more.  Deskow Accents Index a pris deployment on specified target computers.  Accents outlines |                  |               |               |           |                                                                                      | d across client machines.<br>I when deployed on a computer, the agent will start<br>o-date network security status every time the application is<br>Manage Agents: Advanced Settings |  |  |
| Database Mantenar                                                                                                    | nce Options           | Deploy Agents                                                                                                    |                  |               |               |           |                                                                                      | General Audt schedule Auto remediation                                                                                                    |  |  |
| Step 1 of 3: Define tary<br>Select the agent depk                                                                                                    |                       |                                                                                                    |                  | 1             |               |           | How often the agent will audit the host computer to refresh security<br>information: |                                                                                                    |  |  |
| Computers<br>Credentials                                                                                                    | Select target compute | n:                                                                                                    |                  |               |               |           |                                                                                      | Run the audit every day at 12:00 PM,                                                                                                    |  |  |
|                                                                                                    | Add new rule          |                                                                                                    |                  |               | Clear rule    | lst       |                                                                                      | Becurrence pattern: daily v et; 12:00:00 PM (c)<br>Daily recurrence pattern                                                                                                    |  |  |
|                                                                                                    |                       |                                                                                                    |                  |               |               |           |                                                                                      | Every     I     deys     Every meekday                                                                                                    |  |  |
|                                                                                                    |                       |                                                                                                    |                  |               |               |           |                                                                                      | Scan profile                                                                                                    |  |  |
|                                                                                                    |                       |                                                                                                    |                  |               |               |           |                                                                                      | Full Scan V                                                                                                    |  |  |
| Advanced Settings Option                                                                                                    | 2                     |                                                                                                    |                  | < Back Next 3 | . c           | ancel     |                                                                                      | OK Cancel                                                                                                    |  |  |

Captura de pantalla 29: Personalización de la programación de auditoría: Implementación de agentes

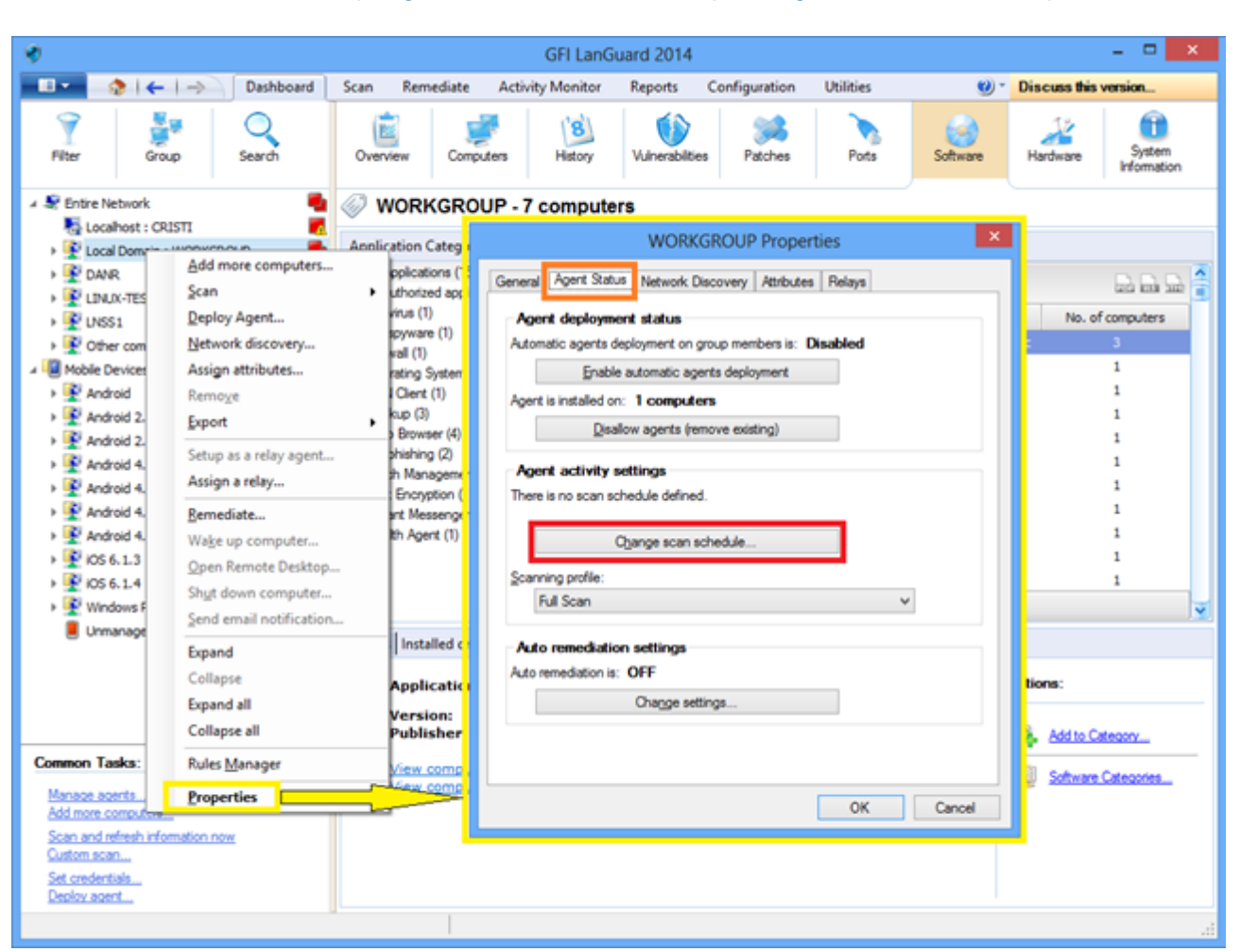

### 5.2.2 Personalización de la programación de auditoría para agentes mediante el panel

Captura de pantalla 30: Personalización de la programación de auditoría: Utilización del panel

# 5.3 Automatización de la descarga de revisiones

Utilice **Configuration > Patch Auto-Download** para configurar el producto de manera tal que descargue actualizaciones automáticamente, a fin de que estas estén disponibles cuando se inicie la implementación. Las opciones disponibles son las siguientes:

- » Auto-download all patches
- » Auto-download only patches detected as missing by GFI LanGuard
- » Auto-download patches for specific vendors, products or languages

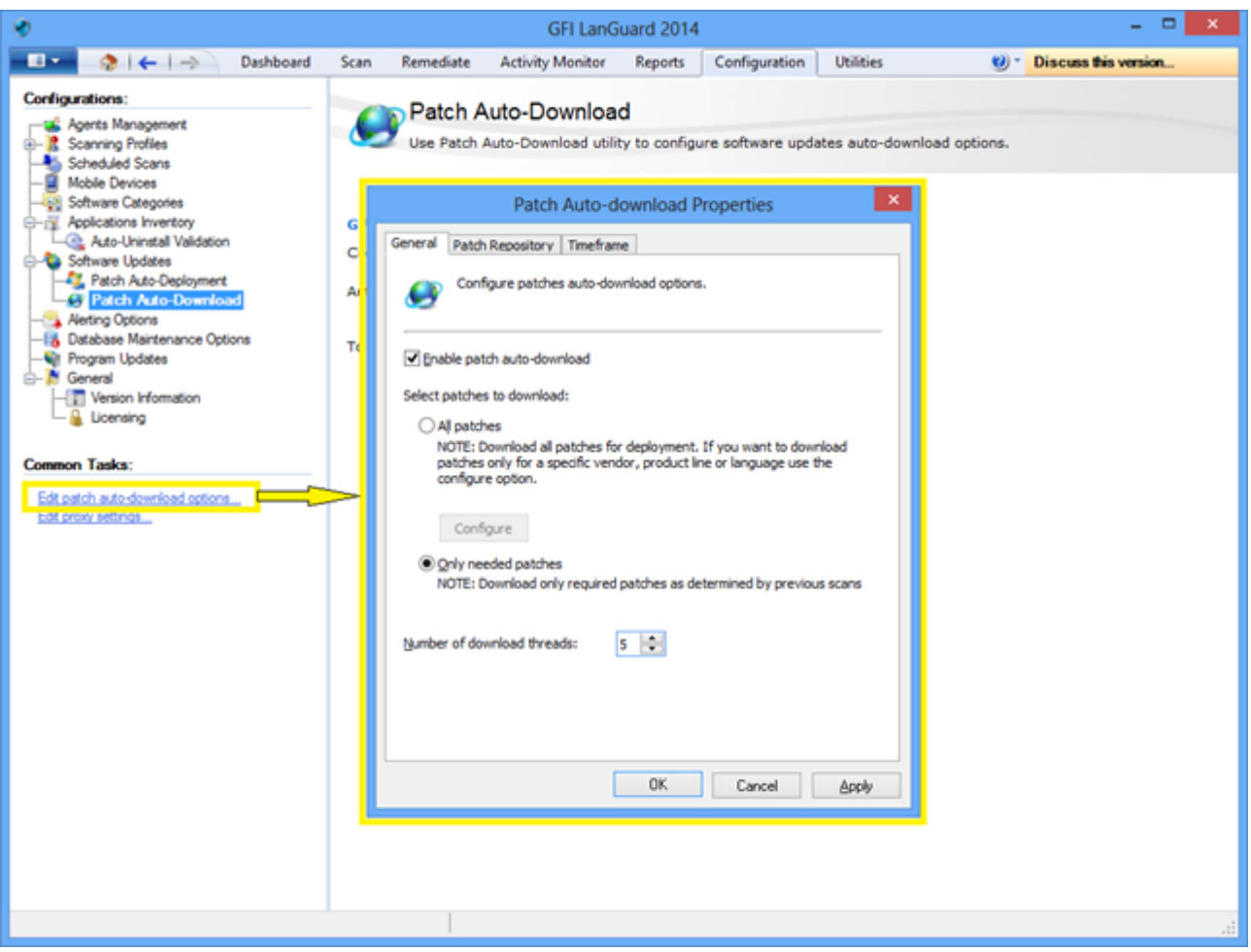

Captura de pantalla 31: Automatización de la descarga de revisiones

# 5.4 Automatización de operaciones de corrección

GFI LanGuard se puede configurar para corregir de forma automática determinados aspectos de seguridad, como la implementación de actualizaciones y la desinstalación de aplicaciones no autorizadas a medida que estas se detecten a través de un examen sin agente programado o un examen con agente.

#### Nota:

Defina aplicaciones no autorizadas y apruebe actualizaciones de seguridad para la implementación automática antes de continuar.

Para aprobar actualizaciones de seguridad:

- 1. En Configuration, seleccione Patch Auto-Deployment.
- 2. Seleccione la revisiones de la lista.

| 4)<br>()                                                                                                    |                        | GFI LanG                                                                                 | juard 2014                                               |                             |                    |                     |                          |
|----------------------------------------------------------------------------------------------------|------------------------|------------------------------------------------------------------------------------------|----------------------------------------------------------|-----------------------------|--------------------|---------------------|--------------------------|
| 💷 🔹 🗧 🔶 Dashboard                                                                                                    | Scan Remediate         | Activity Monitor                                                                         | Reports                                                  | Configuratio                | un Utilities       | 1                   | Discuss this version     |
| Configurations:<br>Agents Management<br>Scheduled Scans<br>Mobile Devices<br>Applications Inventory<br>Configurations Inventory<br>Configurations Inventory<br>Configurations Inventory<br>Configurations Inventory<br>Configurations Inventory<br>Configurations Inventory<br>Configurations Inventory<br>Configurations Inventory<br>Configurations Inventory | Patch A<br>The Patches | Auto-Deployment op<br>Auto-Deployment op<br>Auto-Male Automation<br>hes are approved for | ment<br>ition enables y<br>c Approval<br>automatic deple | ou to select whi<br>syment. | ch patches are ap  | proved for automati | c patch deployment.      |
| Patch Auto-Deployment                                                                                                    | Group by: Vendor       |                                                                                          |                                                          |                             |                    | Find                | Clear Options            |
|                                                                                                    | Adobe Syst             | ems, Inc.                                                                                | Drag a column                                            | header here to              | group by that colu | umn                 | D D D 🔒                  |
| E- Contraction opdates                                                                                                    | E-N Apple              |                                                                                          | D Approva                                                | - m                         | Bulletin ID        | Date posted         | ∀ Title                  |
| - Version Information                                                                                                    | AudacityTe             | am.org                                                                                   | 0 Gen                                                    | onfgure                     | lot Available      | 2013-08-13          | Update for Root Certific |
| - 🐞 Licensing                                                                                                    | B-10 Box, Inc.         |                                                                                          | 😧 Click to a                                             | onfgure N                   | iot Available      | 2013-08-13          | Update for Root Certific |
| Common Tarka                                                                                                    | E-10 Canneverbe        | eLtd.                                                                                    | O Click to a                                             | onfgure                     | iot Available      | 2013-08-13          | Update for Root Certific |
| Common Tasks:                                                                                                    | E-G Canonical I        | nc.                                                                                      | O Clot to a                                              | onfgure N                   | iot Available      | 2013-08-13          | Update for Root Certific |
| Options                                                                                                    | ELIN CONFTP            |                                                                                          | O Click to c                                             | onfgure                     | iot Available      | 2013-08-13          | Update for Root Certific |
|                                                                                                    | E-D Decho Cort         | oration                                                                                  | O Clot to a                                              | onfgure N                   | iot Available      | 2013-08-13          | Update for Root Certific |
| Actions:                                                                                                    | IB-10 Don Ho           |                                                                                          | Click to a                                               | onfgure                     | iot Available      | 2013-08-13          | Update for Root Certific |
| Assessing selected exterior                                                                                                    | E-10 dotPDN LU         | c 📕                                                                                      | O Clot to a                                              | onfgure N                   | iot Available      | 2013-08-13          | Update for Root Certific |
| Disapprove selected patches                                                                                                    | B-W Faxt Corpo         | ration                                                                                   | Cloc to a                                                | onfgure                     | iot Available      | 2013-08-13          | Windows Malicious Soft   |
| Clear approval configuration                                                                                                    | B-10 Google Inc.       |                                                                                          | O Clok to a                                              | onfgure I                   | iot Available      | 2013-08-13          | Windows Malicious Soft   |
| Show Bulletin Info                                                                                                    | E-10 Igor Pavlov       |                                                                                          | Cloc to a                                                | onfigure                    | iot Available      | 2013-08-13          | Windows Malicious Soft   |
|                                                                                                    | E-10 ImgBum            |                                                                                          | O Clok to a                                              | onfgure                     | iot Available      | 2013-08-13          | Windows Malicious Soft   |
|                                                                                                    | E-10 IfanSkijan        | Converting                                                                               | Cloc to a                                                | onfgure                     | iot Available      | 2013-08-13          | Windows Malicious Soft   |
|                                                                                                    | R- Matin Price         | es Corporation                                                                           | O Clok to a                                              | onfgure I                   | iot Available      | 2013-08-13          | Update for Windows XP    |
|                                                                                                    | E-N Mcmsoft            | r                                                                                        | Cloc to a                                                | onfgure                     | iot Available      | 2013-08-13          | Update for Windows XP    |
|                                                                                                    | E-N Mozila             |                                                                                          | O Click to a                                             | onfgure I                   | iot Available      | 2013-08-13          | Update for Windows Vis   |
|                                                                                                    | E-10 Nulsoft, Inc      | 1. r                                                                                     | A cum                                                    | unhave 1                    | Int Australia      | 2012.00.12          | Lindaka fee Mindawa Me   |
|                                                                                                    | E-10 Open Source       | e .                                                                                      | Count: 1                                                 | 4362                        |                    |                     | ¥                        |
|                                                                                                    | B-10 openSUSE          | <b>Y</b>                                                                                 | <                                                        |                             |                    | d .                 | >                        |

Captura de pantalla 32: Aprobación de actualizaciones de seguridad

Para habilitar la corrección automática para un nuevo examen sin agente:

1. En Configuration > Scheduled scans > Common tasks, seleccione New scheduled scan.

2. Seleccione las opciones de configuración de corrección automática en el asistente y haga clic en Finish.

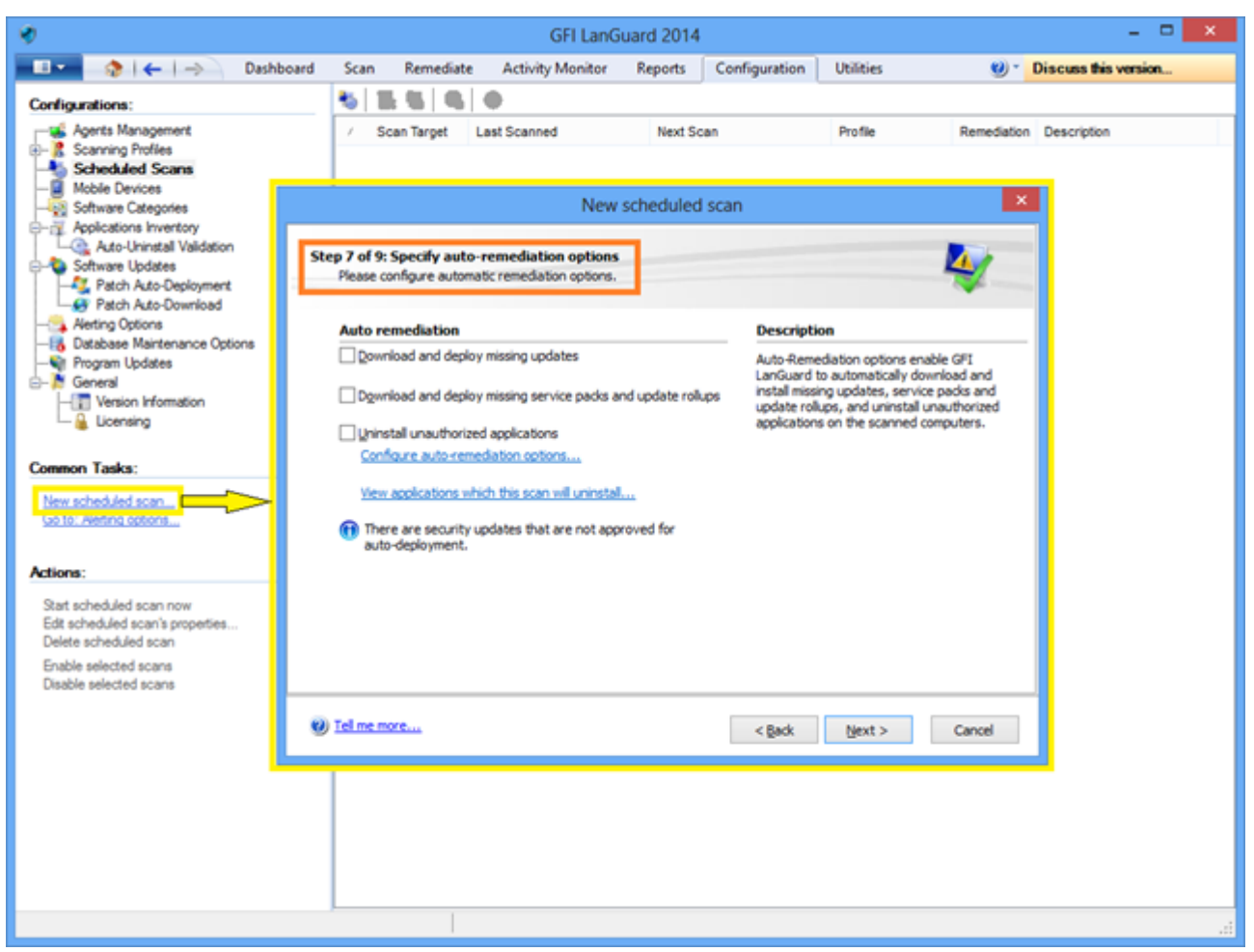

Captura de pantalla 33: Habilitación de la corrección automática para nuevos exámenes de seguridad sin agente

Para habilitar la corrección automática para un examen programado sin agente existente:

1. En **Configuration > Scheduled scans**, seleccione el destino de examen.

2. Haga clic con el botón secundario en el destino seleccionado y haga clic en **Properties**. Esto abrirá el cuadro de diálogo **Properties** de destino.

3. En la ficha Auto Remediation, seleccione las opciones en el área After scan completes y haga clic en OK.

| *                                                                                                    |                                                     | GFI LanG               | uard 2014             |           | - D ×                    |
|----------------------------------------------------------------------------------------------------|-----------------------------------------------------|------------------------|-----------------------|-----------|--------------------------|
| 💶 🔹 🤌 l ሩ l 🔿 🛛 Dashboard                                                                                                 | Scan Remediat                                       | e Activity Monitor     | Reports Configuration | Utilities | 🥑 * Discuss this version |
| Configurations:                                                                                                    | 8 5 8 8                                             | Ø                      |                       |           |                          |
| Agents Management                                                                                                    | <ul> <li>/ Scan Target</li> </ul>                   | Last Scanned           | Next Scan             | Profile   | Remediation Description  |
| Scheduled Scans                                                                                                    | - localhost                                         | 8/20/2013 9:19:47 P    | New 9:04 PM           | Full Scan | No                       |
| localhost Prop                                                                                                    | erties                                              | × 🔍                    | Disable               |           |                          |
| General Logon Credentials Power Saving Au                                                                                 | uto Remediation Repo                                | ting 🛛 💿               | Scan Now              |           |                          |
| Auto-Remediation enables GFI LanGue<br>install missing updates, service packs a<br>uput/boxized applications on the scene | ard to automatically dow<br>and update rollups, and | nload and<br>uninstall | Delete<br>Properties  |           |                          |
|                                                                                                    |                                                     |                        |                       |           |                          |
| After scan completes:                                                                                                    |                                                     |                        |                       |           |                          |
| Qownload and deploy missing updates                                                                                       |                                                     |                        |                       |           |                          |
| Download and deploy missing service participation                                                                         | dis and update rollups                              |                        |                       |           |                          |
| Quinstall unauthorized applications                                                                                       |                                                     |                        |                       |           |                          |
| Configure auto-remediation options<br>View applications which this scan will unite                                        | stal                                                |                        |                       |           |                          |
|                                                                                                    | t another and for an to do                          | des mant               |                       |           |                          |
| There are security updates that are no                                                                                    | approved for auto-de                                | aoyment.               |                       |           |                          |
|                                                                                                    |                                                     |                        |                       |           |                          |
|                                                                                                    |                                                     |                        |                       |           |                          |
|                                                                                                    |                                                     |                        |                       |           |                          |
|                                                                                                    |                                                     |                        |                       |           |                          |
|                                                                                                    |                                                     |                        |                       |           |                          |
|                                                                                                    |                                                     |                        |                       |           |                          |
| ОК                                                                                                    | Cancel                                              |                        |                       |           |                          |
|                                                                                                    |                                                     |                        |                       |           |                          |
|                                                                                                    |                                                     |                        |                       |           |                          |
|                                                                                                    |                                                     |                        |                       |           |                          |

Captura de pantalla 34: Habilitación de la corrección automática para exámenes de seguridad sin agente existentes

Para habilitar la corrección automática para agentes en la implementación:

1. En Configuration > Agents Management, seleccione Deploy agents.

2. En el asistente Deploy Agents, seleccione Advanced Settings.

3. Haga clic en la ficha Auto Remediation, seleccione las opciones en el área After scan completes y haga clic en OK.

| <b>9</b>                                       |                                                                      |                                                                                                    | GFI LanG                                                                                                    | uard 2014                                                                         |                                                                                      |                                             |                                                                                                  | ×                                                                                                    |                                                                        |
|------------------------------------------------|----------------------------------------------------------------------|----------------------------------------------------------------------------------------------------|----------------------------------------------------------------------------------------------------|-----------------------------------------------------------------------------------|--------------------------------------------------------------------------------------|---------------------------------------------|--------------------------------------------------------------------------------------------------|----------------------------------------------------------------------------------------------------|------------------------------------------------------------------------|
| □• (\$ (←)                                     | -> Dashboard                                                         | Scan Rem                                                                                                    | ediate Activity Monitor                                                                                                    | Reports                                                                           | Configuration                                                                        | Utilities                                   | <b>Ø</b> -                                                                                       | Discuss this version                                                                                                    |                                                                        |
| Configurations:                                | sevent<br>lony<br>Validation<br>ployment<br>writed<br>ance Options   | GFI LanGuard<br>collecting syst<br>opened Tell m<br>Collecting syst<br>opened Tell m<br>Collecting syst<br>opened Tell m<br>Collecting syst<br>opened Tell m<br>Collecting Systems<br>Collecting Systems<br>Collecting Collecting Collecting<br>Collecting Collecting<br>Collecting Collecting<br>Collecting Collecting<br>Collecting<br>Co | Ianage Agents<br>able agents to automate network<br>is able to audit entire networks<br>en information on a regular base<br>en more<br>Deploy Agents<br>Instate of Drits deployment on sp<br>Agents pottings<br>Vew any hoody general agents<br>ts | k security aud<br>in just few mi<br>is, making su<br>eoffed target o<br>settings. | it and to distribute s<br>inutes through the u<br>re that you always h<br>computers. | canning loa<br>se of agents<br>ave an up-to | d across client machine<br>. When deployed on a c<br>o-date network security<br>General Audt sch | es.<br>computer, the agent will start<br>status every time the application is<br>Manage Agents: Advanced<br>edule Auto remediation                                                | s<br>d Settings                                                        |
| Step 1 of 3: Define ta<br>Select the agent dep | rget<br>koyment target.                                              |                                                                                                    |                                                                                                    | 1                                                                                 |                                                                                      |                                             | Auto-Ren<br>install mis<br>unauthor                                                              | rediation enables GFI LanGuard to<br>ising updates, service packs and up<br>teed applications on the scanned co                                                                   | automatically download and<br>odate rollups, and uninstal<br>omputers. |
| Computers<br>Oredentials<br>Finish             | Select target compute<br>© Local domain<br>O Cystom:<br>Add new rule | 3:                                                                                                    |                                                                                                    | Clear rule                                                                        | lat .                                                                                |                                             | After scan comple<br>Download u<br>Dgwnload u<br>Uninstal un<br>Configure a<br>the target.       | tes:<br>and deploy missing updates<br>and deploy missing service packs a<br>authorized applications<br>suto-remediation options<br>mended to have System Restore or<br>computers. | nd update rollups                                                      |
|                                                |                                                                      |                                                                                                    |                                                                                                    |                                                                                   |                                                                                      |                                             | Remediation<br>computer<br>remediation<br>remediation<br>remediation                             | on actions are conducted from the<br>where the updates are downloaded<br>in largets.<br>updates that are not approved for a                                                       | GPI LanGuard console<br>I and distributed to<br>auto-deployment,       |
| Advanced Settings (Date                        | maD                                                                  |                                                                                                    | < Back Next 3                                                                                                    | 0                                                                                 | ancel                                                                                |                                             |                                                                                                  |                                                                                                    | OK Cano                                                                |

Captura de pantalla 35: Habilitación de la corrección automática para agentes durante la implementación

Para habilitar la corrección automática para auditorías de agentes utilizando el panel:

1. En Dashboard, haga clic con el botón secundario en un agente y después en Properties.

2. En el cuadro de diálogo Properties, seleccione la ficha Agent Status

3. Haga clic en **Change settings** y seleccione las opciones en el área **After receiving scan results from the agent**. Después haga clic en **OK** 

| Image: Construction   Prior   Prior    Prior   Prior <th>*</th> <th>GFI LanGuard 2014</th> <th>- • <b>×</b></th>                                                                                                    | *                                                                                                    | GFI LanGuard 2014                                                                                                    | - • <b>×</b>                                                                                                    |
|----------------------------------------------------------------------------------------------------|----------------------------------------------------------------------------------------------------|----------------------------------------------------------------------------------------------------|----------------------------------------------------------------------------------------------------|
| Prior Barch Dervice Dervice <th< td=""><td>Deshboard 1</td><td>Scan Remediate Activity Monitor Reports Configuration Utilities</td><td>🥶 * Discuss this version</td></th<> | Deshboard 1                                                                                                    | Scan Remediate Activity Monitor Reports Configuration Utilities                                                                                                    | 🥶 * Discuss this version                                                                                                    |
|                                                                                                    | Piter Group Search                                                                                                    | Image: Computers         Image: Section 1         Image: Section 2         Image: Section 2<                                                                                                    | Software Hadware                                                                                                    |
| Color son.                                                                                                    | Briten Network     Locaheer: CR2ST     Locaheer: CR2ST     Lo | WORKGROUP - 7 computers  Annication Categ  biblication (  biblication (  biblica | Auto remediation settings     Auto remediation settings     Auto-Remediation enables GP LarGued to automatically download and innel measury coldenaexitor packs and update makes and unsufficient and deploy missing updates     Deveload and deploy missing updates     Deveload and deploy missing sence packs and update makes     Deveload and deploy missing updates     Deveload and deploy missing updates     Deveload and deploy deveload and deploy deveload and deploy deveload and deploy deveload and deploy deveload and deploy deveload and deploy deveload and deveload deploy deveload and deploy dev |

Captura de pantalla 36: Habilitación de la corrección automática mediante el panel

# 5.5 Automatización de la generación de informes

Todos los informes se GFI LanGuard se pueden programar para generarse de forma regular y guardarse en el disco, en una ubicación específica, o enviarse a un destinatario de correo electrónico de forma automática.

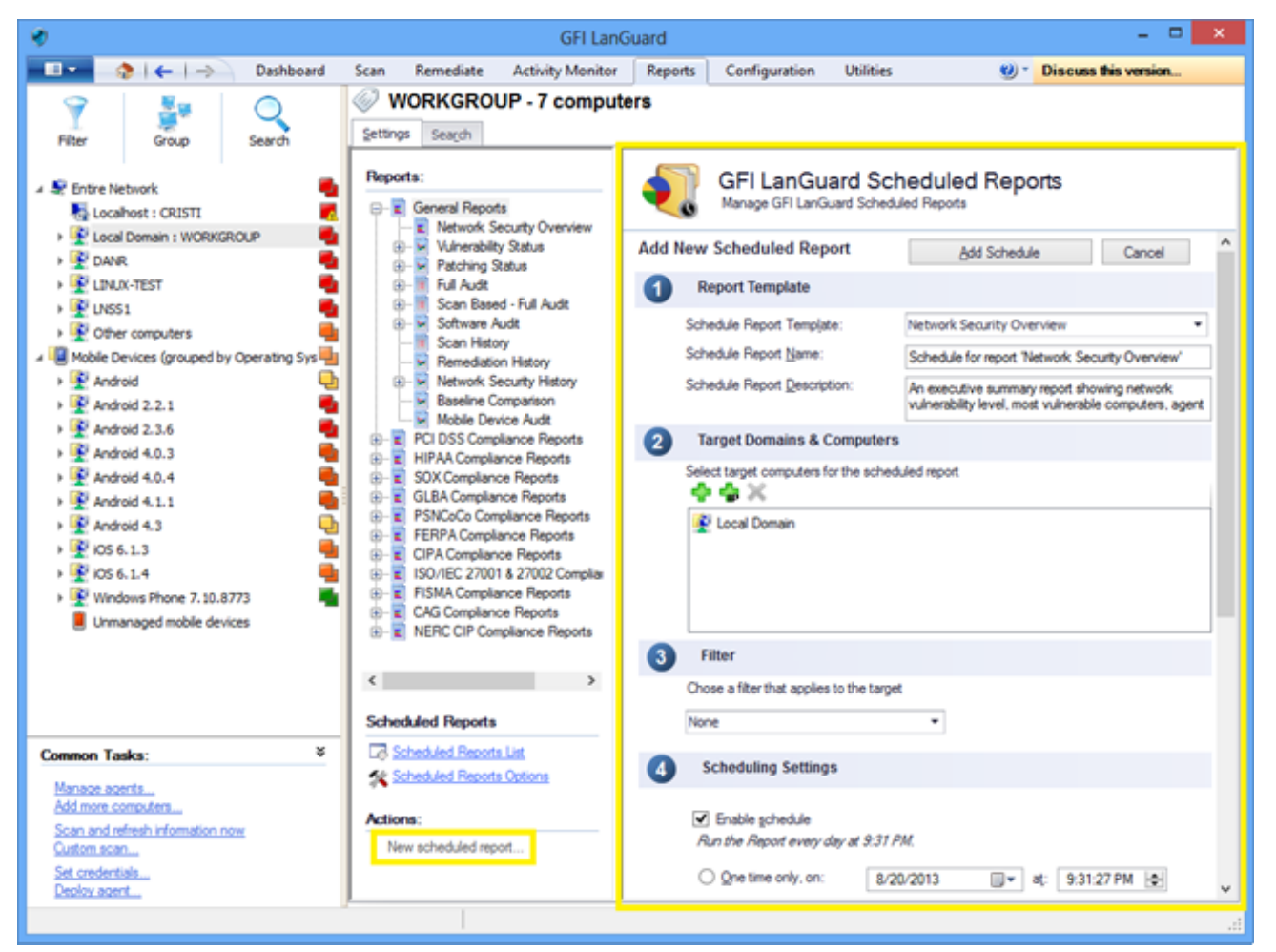

Captura de pantalla 37: Automatización de la generación de informes

# 6 Glosario

### A

#### Access™

Sistema de administración de bases de datos relacionales de escritorio de Microsoft® incluido en el paquete de Microsoft® Office. Access™ normalmente se utiliza para bases de datos pequeñas.

#### Active Directory<sup>™</sup> (AD)

Tecnología que proporciona diversos servicios de red, entre los que se incluyen los servicios de directorio similares a LDAP.

#### Administración de revisiones automática

Tecnología de GFI LanGuard que descarga de forma automática actualizaciones de Microsoft<sup>®</sup> y las implementa en la red.

#### Agente de revisión

Servicio de fondo que administra la implementación de revisiones, Service Pack y actualizaciones de software en equipos de destino.

#### Antispyware

Contramedida de software que detecta spyware que se ha instalado en un equipo sin que el usuario lo sepa.

#### Antivirus

Contramedida de software que detecta malware que se ha instalado en un equipo sin que el usuario lo sepa.

#### Archivos de procesamiento por lotes

Archivos de texto que contienen una recopilación de instrucciones que un sistema operativo o una aplicación deben seguir

#### В

#### Base de datos de Microsoft® Access™

Sistema de administración de bases de datos relacionales de escritorio de Microsoft® incluido en el paquete de Microsoft® Office. Microsoft® Access™ normalmente se utiliza para bases de datos pequeñas.

#### Bluetooth

Protocolo inalámbrico abierto de comunicación e interfaz que permite el intercambio de datos entre dispositivos.

#### Bus serie universal (USB)

Estándar de bus serie ampliamente utilizado para conectar dispositivos a un equipo host.

С

#### Corrección automática

Tecnología de GFI LanGuard que descarga e implementa de forma automática revisiones faltantes. Si una aplicación se encuentra en la lista negra en GFI LanGuard, la corrección automática la desinstalará del equipo de destino durante las operaciones programadas.

#### D

#### deploycmd.exe

Herramienta de línea de comandos de GFI LanGuard que se utiliza para implementar revisiones de Microsoft<sup>®</sup> y software de terceros en equipos de destino.

#### Depurador de scripts

Módulo de GFI LanGuard que le permite escribir y depurar scripts personalizados utilizando un lenguaje compatible con VBScript.

#### Descarga automática

Tecnología de GFI LanGuard que descarga de forma automática revisiones y Service Pack faltantes en los 38 idiomas.

#### Desinstalación automática de aplicaciones

Acción que permite la desinstalación automática de aplicaciones compatibles con la desinstalación silenciosa de GFI LanGuard.

#### DMZ

Sección de una red que no es parte de la red interna y que no forma parte de Internet de manera directa. Su objetivo es generalmente actuar como puerta de enlace entre las redes internas e Internet.

#### DNS

Base de datos que utilizan las redes TCP e IP, que permite la conversión de nombres de host en números IP y el suministro de otra información relacionada con dominios.

### F

#### FTP

Protocolo que se utiliza para transferir archivos entre equipos de redes.

#### G

#### GFI EndPointSecurity

Solución de seguridad desarrollada por GFI que permite a las organizaciones conservar la integridad de datos evitando el acceso no autorizado y las transferencias de dispositivos extraíbles.

#### GPO

Sistema de administración y configuración centralizado de Active Directory que controla lo que los usuarios pueden y no pueden hacer en una red informática.

#### Н

#### Herramienta de auditoria de SNMP

Herramienta que informa cadenas de comunidad de SNMP vulnerables mediante un ataque por diccionario con los valores almacenados en su archivo de diccionario predeterminado.

#### Herramienta de auditoría de SQL Server

Herramienta que se utiliza para probar la vulnerabilidad de la contraseña de la cuenta de "sa" (es decir, administrador raíz) y de cualquier otra cuenta de usuarios de SQL configurada en SQL Server.

#### Herramienta DNS Lookup

Utilidad que convierte nombres de dominio en la dirección IP correspondiente y recupera información en particular del dominio de destino

#### Herramienta Enumerate Computers

Utilidad que identifica dominios y grupos de trabajo en una red.

#### Herramienta SNMP Walk

Herramienta que se utiliza para sondear sus nodos de red y recuperar información de SNMP.

#### Herramienta Traceroute

Herramienta que se utiliza para idenfiticar la ruta de acceso que GFI LanGuard ha empleado para alcanzar un equipo de destino.

#### Herramienta Whois

Herramienta que le permite buscar información en un dominio o una dirección IP en particular.

#### Herramientas para enumerar equipos

Herramientas que le permiten recuperar usuarios e información sobre usuarios de su dominio o grupo de trabajo.

#### Т

#### impex.exe

Herramienta de línea de comandos que se utiliza para importar y exportar perfiles y vulnerabilidades de GFI LanGuard.

### Información de boletín.

Contiene una recopilación de información sobre una revisión o actualización de Microsoft<sup>®</sup>. Se utiliza en GFI LanGuard para proporcionar más información en una revisión o actualización instaladas. La información incluye ID de boletín, título, descripción, URL y tamaño de archivo.

#### Interfaz de puerta de enlace común (CGI)

Script de comunicación utilizado por servidores web para transferir datos a un explorador de Internet de clientes.

#### Internet Information Services (IIS)

Conjunto de servicios basados en Internet, creados por Microsoft® Corporation para servidores de Internet. L

#### Lenguaje abierto de vulnerabilidad y evaluación (OVAL)

Estándar que promueve contenido de seguridad abierto y públicamente disponible, y estandariza la transferencia de esta información en todo el espectro de herramientas y servicios de seguridad.

#### Lenguaje de marcado extensible (XML)

Estándar de texto abierto que se utiliza para definir formatos de datos. GFI LanGuard utiliza este estándar para importar o exportar resultados de examen guardados y configuraciones.

#### Linux

Sistema operativo de código abierto que forma parte de la familia de sistemas operativos Unix.

#### Lista blanca

Lista de nombres de dispositivos USB o de red no considerados peligrosos. Cuando el nombre de un dispositivo USB o de red contiene una entrada que se halla en la lista blanca durante el examen de una red, GFI LanGuard ignora el dispositivo y lo considera como una fuente segura.

#### Lista negra

Lista de dispositivos USB o de red considerados peligrosos. Cuando el nombre de un dispositivo USB o de red contiene una entrada que se halla en la lista negra durante el examen de una red, GFI LanGuard presenta el dispositivo como una amenaza de seguridad (vulnerabilidad de seguridad alta).

#### Insscmd.exe

Herramienta de línea de comandos de GFI LanGuard que permite la ejecución de comprobaciones de vulnerabilidades en destinos de red.

#### Localhost

En redes, el localhost es el equipo que se utiliza en el momento. Se puede consultar el localhost utilizando la dirección IP reservada 127.0.0.1. En este manual, el localhost es el equipo en el que GFI LanGuard está instalado.

#### Localizador uniforme de recursos (URL)

El Localizador uniforme de recursos es la dirección de una página web de la World Wide Web.

#### Μ

#### Malware

Compuesto por "malintencionado" y "software", malware es un término general que se utiliza para citar todo software desarrollado para perjudicar y dañar el sistema de un equipo. Los virus, gusanos y troyanos son todos tipos de malware.

#### Microsoft® IIS

Conjunto de servicios basados en Internet, creados por Microsoft® Corporation para servidores de Internet.

#### Microsoft® WSUS

Acrónimo que representa "Microsoft" Windows Server Update Services". Este servicio permite a los administradores gestionar la distribución de actualizaciones de Microsoft" a equipos de red.

#### Módulo SSH

Módulo que se utiliza para determinar el resultado de las comprobaciones de vulnerabilidades a través de los datos (texto) de la consola producidos por un script ejecutado. Esto significa que puede crear comprobaciones de vulnerabilidades de Linux o UNIX personalizadas utilizando cualquier método de scripting compatible con los SO Linux o UNIX de destino, que envíe resultados a la consola en texto.

#### Ν

### NETBIOS

Acrónimo que representa "sistema básico de entrada y salida de red". Este sistema proporciona servicios para que las aplicaciones de diferentes equipos de una red se puedan comunicar entre sí.

#### Netscape

Explorador web desarrollado originalmente por Netscape Communications Corporation.

### 0

#### Objeto de directiva de grupo (GPO)

Sistema de administración y configuración centralizado de Active Directory que controla lo que los usuarios pueden y no pueden hacer en una red informática.

### OVAL

Estándar que promueve contenido de seguridad abierto y públicamente disponible, y estandariza la transferencia de esta información en todo el espectro de herramientas y servicios de seguridad.

### Ρ

#### Panel

Representación gráfica que indica el estado de varias operaciones que podrían estar actualmente activas, o que están programadas.

#### Perfiles de examen

Recopilación de comprobaciones de vulnerabilidades que determinan qué vulnerabilidades se identifican y qué información se recuperará de los destinos examinados.

#### Pings de ICMP

El protocolo de mensajes de control de Internet (ICMP) es uno de los protocolos principales del conjunto de protocolos de Internet. Lo utilizan los sistemas operativos de equipos en red para enviar mensajes de error que indican, por ejemplo, que un servicio solicitado no se encuentra disponible o que un host o enrutador no se han podido alcanzar. El ICMP también se puede utilizar para la retransmisión de mensajes de solicitudes.

#### Programa de puerta trasera

Método alternativo utilizado para acceder a un equipo o a datos de un equipo a través de una red.

#### Protocolo de escritorio remoto

Protocolo desarrollado por Microsoft<sup>®</sup> para permitir que los clientes se conecten con la interfaz de usuario de un equipo remoto.

#### Protocolo de mensajes de control de Internet (ICMP)

El protocolo de mensajes de control de Internet (ICMP) es uno de los protocolos principales del conjunto de protocolos de Internet. Lo utilizan los sistemas operativos de equipos en red para enviar mensajes de error que indican, por ejemplo, que un servicio solicitado no se encuentra disponible o que un host o enrutador no se han podido alcanzar. El ICMP también se puede utilizar para la retransmisión de mensajes de solicitudes.

#### Protocolo de transferencia de archivos

Protocolo que se utiliza para transferir archivos entre equipos de redes.

#### Protocolo simple de administración de redes (SNMP)

El protocolo simple de administración de redes es una tecnología que se utiliza para controlar dispositivos de red como enrutadores, concentradores y connmutadores.

#### Puertos TCP

Acrónimo que representa "Protocolo de control de transmisión". Este protocolo está desarrollado para permitir que las aplicaciones transmitan y reciban datos a través de Internet utilizando puertos de equipos conocidos.

#### Puertos UDP

Acrónimo que representa "Protocolo de datagramas de usuario"; se utiliza para transferir datos de UDP entre dispositivos. En este protocolo, los paquetes recibidos no se reconocen.

### S

### SANS

Acrónimo que significa "Organización investigadora para la administración de sistemas, las redes y la seguridad". Instituto que comparte soluciones relacionadas con alertas de sistema y seguridad.

#### Scripting Python

Lenguaje de scripting de programación de equipos de alto nivel.

#### Service Pack de Microsoft® Windows

Recopilación de actualizaciones y correcciones proporcionadas por Microsoft<sup>®</sup> para mejorar una aplicación o un sistema operativo.

#### Servicios de terminal

Servicios que permite la conexión con un equipo de destino y la administración de sus aplicaciones instaladas y datos almacenados.

#### Servidor de correo

Servidor que administra y almacena correos electrónicos clientes.

#### Servidor web

Servidor que proporicona páginas web a exploradores clientes utilizando el protocolo HTTP.

#### Servidor web Apache

Projecto de servidor HTTP de código abierto desarrollado y mantenido por la Apache Software Foundation.

#### Sistema de nombres de dominio

Base de datos que utilizan las redes TCP e IP, que permite la conversión de nombres de host en números IP y el suministro de otra información relacionada con dominios.

#### SNMP

Acrónimo que representa "Protocolo simple de administración de redes", una tecnología que se utiliza para controlar dispositivos de red como enrutadores, concentradores y connmutadores.

#### Spyware

Forma de malware pensada para recopilar información de un equipo sin notificar al usuario.

#### SQL Server®

Sistema de administración de bases de datos relacionales de Microsoft<sup>®</sup>. Funcionalidad adicional incluida de Microsoft<sup>®</sup> para SQL Server<sup>®</sup> (control de transacciones, manipulación de excepciones y seguridad), a fin de que Microsoft SQL Server<sup>®</sup> pueda admitir organizaciones grandes.

### Т

#### Troyanos

Forma de malware que contiene una aplicación oculta que dañará un equipo.

#### U

#### URL

El Localizador uniforme de recursos es la dirección de una página web de la World Wide Web.

#### ۷

#### VBScript

Un lenguaje de scripting de Visual Basic es un lenguaje de programación de alto nivel desarrollado por Microsoft<sup>®</sup>.

#### Virus

Forma de malware que infecta un equipo. El propósito de este virus es perjudicar un equipo dañando archivos y aplicaciones. Un virus es un programa de duplicación automática y se puede copiar a sí mismo en todo el sistema del equipo.

#### Vulnerabilidades y exposiciones comunes (CVE)

Lista de nombres estandarizados para vulnerabilidades y otras exposiciones de seguridad de la información. El propósito de CVE es estandarizar los nombres para todas las vulnerabilidades y exposiciones de serguridad de conocimiento público.

#### W

#### Wi-Fi/LAN inalámbrica

Tecnología que se utiliza comúnmente en redes de área local. Los nodos de red utilizan datos transmitidos mediante ondas de radio en lugar de cables para comunicarse entre sí.

### Х

### XML

Estándar de texto abierto que se utiliza para definir formatos de datos. GFI LanGuard utiliza este estándar para importar o exportar resultados de examen guardados y configuraciones.

### Ζ

### Zona desmilitarizada (DMZ)

Sección de una red que no es parte de la red interna y que no forma parte de Internet de manera directa. Su objetivo es generalmente actuar como puerta de enlace entre las redes internas e Internet.

# 7 Índice

### A

Administración de revisiones 4 Auditoría 4, 6, 16, 41

### В

Búsqueda de texto completo 27

### С

Cumplimiento 4

### D

Deploy Software Updates 31

### Е

Evaluación de vulnerabilidades 4

Exámenes de seguridad 10

Exámenes programados 11

### Н

Hardware 7,20

### I

Implementación de software personalizado 36

### L

Insscmd.exe 13

#### Μ

Monitor 12, 17, 19

### Ν

Network Security Overview 6

### 0

OVAL 5

### Ρ

Panel 20, 24, 26

PCI DSS 5, 8, 28

Perfiles de detección 17

Proxy 5

Puertos 7

### R

Recursos compartidos 7

Remediation Center 30, 35-36, 38

Remediation History 6

Resumen diario 23

**S** Software 7-8, 20 Software Audit 7

**U** Usuarios 7

V Vulnerability Status 6